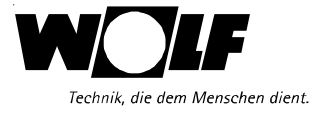

# Montage- und Bedienungsanleitung

## Regelung R20 DigiComfort

ComfortLine FunctionLine

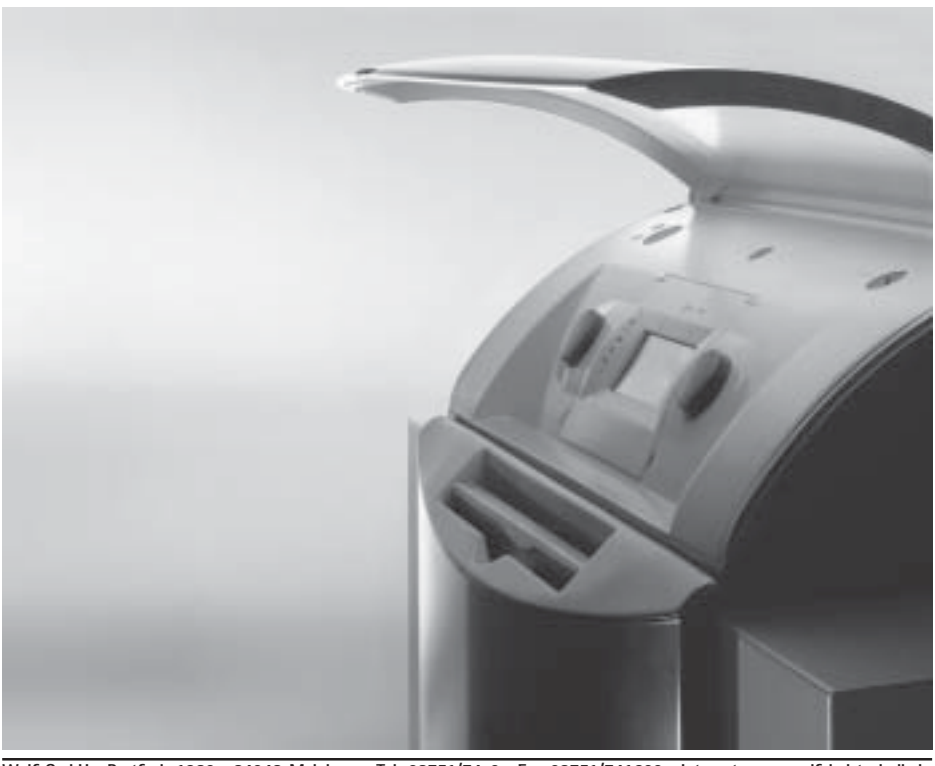

Wolf GmbH · Postfach 1380 · 84048 Mainburg · Tel. 08751/74-0 · Fax 08751/741600 · Internet: www.wolf-heiztechnik.de WOLF Klima- und Heiztechnik GmbH · Eduard-Haas-Str. 44 · 4034 Linz · Tel. 0732/385041-0 · Internet: www.wolf-heiztechnik.at

## Inhaltsverzeichnis

## Montage- und Bedienungsanleitung Regelung R20 DigiComfort

| Sicherheitshinweise                |
|------------------------------------|
| Normen / Vorschriften              |
| Montage / Elektrische Arbeiten 5-e |
| Inbetriebnahme                     |
| Gesamtansicht                      |
| Kurzbedienungsanleitung            |
| 1. Bedienungsebene                 |
| 2. Bedienungsebene                 |
| Einstellbeispiel Schaltzeiten      |
| Einstellprotokoll Schaltzeiten     |
| Fachmannebene                      |
| Fachmannebene Parameter            |
| Fühlerüberwachung                  |
| Einstellprotokoll Parameter        |
| Umstellung STB 4                   |
| Fühlerwiderstände                  |
| Technische Daten                   |

## Sicherheitshinweise

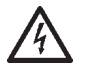

Gefahr durch elektrische Spannung an elektrischen Bauteilen! Achtung: Vor Abnahme der Verkleidung Betriebsschalter ausschalten.

Greifen Sie niemals bei eingeschaltetem Betriebsschalter an elektrische Bauteile und Kontakte! Es besteht die Gefahr eines Stromschlages mit Gesundheitsgefährdung oder Todesfolge.

An den Anschlußklemmen liegt auch bei ausgeschaltetem Betriebsschalter Spannung an.

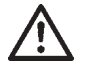

"Sicherheitshinweis" kennzeichnet Anweisungen, die genau einzuhalten sind, um Gefährdung oder Verletzung von Personen zu vermeiden und Beschädigungen am Gerät zu verhindern.

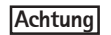

"Hinweis" kennzeichnet technische Anweisungen, die zu beachten sind, um Schäden und Funktionsstörungen an der Regelung zu verhindern.

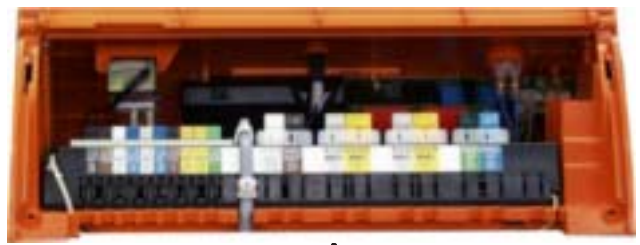

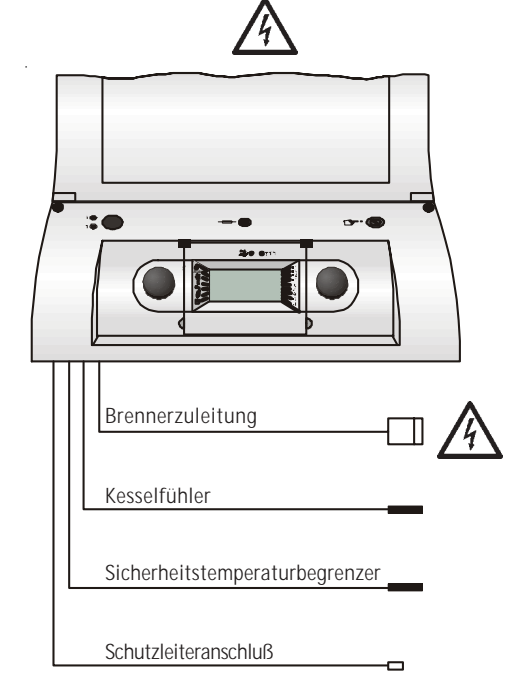

## Normen / Vorschriften

| Installation / Inbetriebnahme | <ul> <li>Die Installation und Inbetriebnahme der Heizungsregelung und der<br/>angeschlossenen Zubehörteile darf It. DIN EN 50110-1 nur von<br/>Elektrofachkräften durchgeführt werden.</li> </ul>                                                                                             |
|-------------------------------|----------------------------------------------------------------------------------------------------|
|                               | - Die örtlichen EVU-Bestimmungen sowie VDE-Vorschriften sind einzuhalten.                                                                                                    |
|                               | <ul> <li>DIN VDE 0100 Bestimmungen f ür das Errichten von Starkstromanlagen<br/>bis 1000V</li> </ul>                                                                                                    |
|                               | - DIN VDE 0105-100 Betrieb von elektrischen Anlagen                                                                                                    |
|                               | - DIN EN 50165 Elektrische Ausrüstung von nichtelektrischen Geräten für den Hausgebrauch und ähnliche Zwecke                                                                                                    |
|                               | <ul> <li>EN 60335-1 Sicherheitstechnische Ausrüstung elektrischer Geräte für<br/>den Hausgebrauch und ähnliche Zwecke</li> </ul>                                                                                                    |
|                               | Ferner gelten für Österreich die ÖVE-Vorschriften sowie die örtliche Bauordnung.                                                                                                    |
|                               |                                                                                                    |
| Warnhinweise                  | <ul> <li>Das Entfernen, Überbrücken oder Außerkraftsetzen von Sicherheits- und<br/>Überwachungseinrichtungen ist verboten!</li> </ul>                                                                                                    |
|                               | <ul> <li>Die Anlage darf nur in technisch einwandfreiem Zustand betrieben<br/>werden. Störungen und Schäden, die die Sicherheit beeinträchtigen,<br/>müssen umgehend beseitigt werden.</li> </ul>                                                                                             |
| $\triangle$                   | <ul> <li>Bei Einstellung der Brauchwassertemperatur über 60°C bzw. bei Akti-<br/>vierung der Legionellenschutzfunktion mit einer Temperatur größer als<br/>60°C ist laut Heizungsanlagenverordnung für eine entsprechende<br/>Kaltwasserbeimischung zu sorgen (Verbrühungsgefahr).</li> </ul> |
|                               |                                                                                                    |
| Wartung / Reparatur           | <ul> <li>Die einwandfreie Funktion der elektrischen Ausrüstung ist in regelmä-<br/>ßigen Abständen zu kontrollieren.</li> </ul>                                                                                                    |
|                               | - Störungen und Schäden dürfen nur von Fachkräften beseitigt werden.                                                                                                    |
|                               | - Schadhafte Bauteile dürfen nur durch original Wolf-Ersatzteile ersetzt werden.                                                                                                    |
|                               | - Vorgeschriebene elektrische Absicherungswerte sind einzuhalten (siehe Technische Daten).                                                                                                    |
| Achtung                       | Werden an Wolf-Regelungen technische Änderungen vorgenommen,<br>übernehmen wir für Schäden, die hierdurch entstehen, keine Gewähr.                                                                                                    |
|                               |                                                                                                    |

## Montage / Elektrische Arbeiten

#### Montage

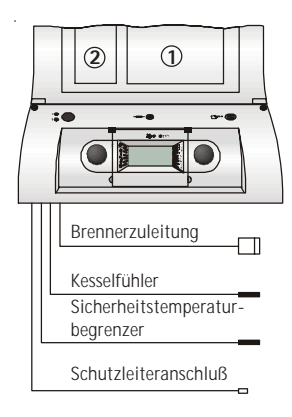

Bei der Montage der Regelung ist zu beachten, daß die Fühlerkapillaren nicht geknickt oder verdreht werden!

Bauseitige Leitungen für Fühler und Fernbedienung nicht zusammen mit Netzleitungen verlegen.

Elektrische Verdrahtung gemäß beiliegendem Schaltplan.

Hinteren Regelungsdeckel nach Lösen der beiden Schrauben öffnen.

#### Brennerzuleitung

durch die Öffnung in der Regelungskonsole (links/rechts) führen, je nach Schwenkrichtung der Kesseltüre.

#### Kesselfühler

in beliebige Öffnung der Tauchhülse des Kessels stecken

#### Sicherheitstemperaturbegrenzer

Fühlerkapillare in beliebige Öffnung der Tauchhülse des Kessels stecken

#### Schutzleiteranschluß

an die Regelungskonsole stecken

- ① Kurzbedienungsanleitung in Regelungsdeckel innen aufkleben
- (2) Typenaufkleber (vom Heizungsfachmann auszufüllen) in Regelungsdeckel innen aufkleben

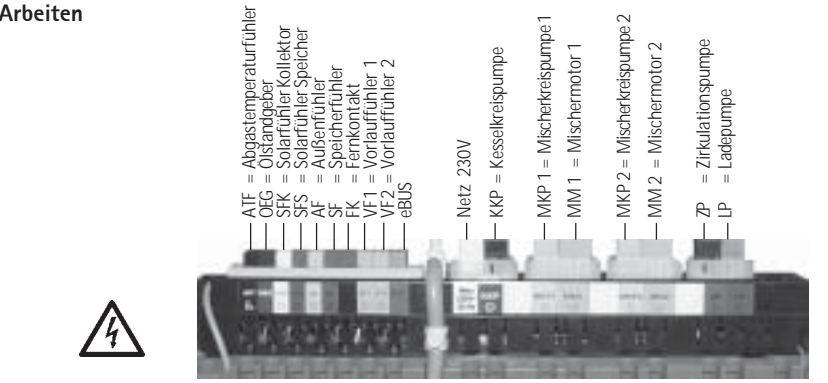

Netzanschluß

Pumpenanschluß

Mischermotor(e)

Netzanschlußkabel mit dem mitgelieferten Stecker verbinden. Stecker in den beschrifteten Platz der Steckerleiste stecken und Kabel mit Zugentlastung sichern. Kabel durch die Aussparung in der Kesselrückwand führen.

Die Wolf-Kesselkreis-, die Wolf-Mischerkreis-, die Wolf-Speicherladepumpe sind werkseitig mit Stecker ausgeführt. Kabel durch die Aussparung in der Kesselrückwand führen. Stecker in die beschrifteten Plätze der Steckerleiste stecken und Kabel mit Zugentlastung sichern.

Der Wolf-Mischerstellmotor ist werkseitig verdrahtet und mit Stecker ausgeführt. Kabel durch die Aussparung in der Kesselrückwand führen. Stecker in den beschrifteten Platz der Steckerleiste stecken und Kabel mit Zugentlastung sichern.

Elektrische Arbeiten

## Montage / Elektrische Arbeiten

| Abgasfühler          | Der Abgasfühler (PT 1000 Zubehör) ist werkseitig verdrahtet und mit<br>Stecker ausgeführt. Bei angeschlossenem Abgasfühler kann die<br>Ist-Temperatur und die maximal eingestellte Abgastemperatur (Parameter<br>Nr. 45) abgelesen werden.                                                                                                    |
|----------------------|----------------------------------------------------------------------------------------------------|
| Solarspeicherfühler  | Solarspeicherfühler (Wolf-Zubehör) in die Tauchhülse des Speichers stek-<br>ken. Kabel durch die Aussparung in der Kesselrückwand führen. Stecker in<br>den beschrifteten Platz der Steckerleiste stecken und Kabel mit Zug-<br>entlastung sichern.                                                                                                    |
| Solarkollektorfühler | Solarkollektorfühler (PT 1000 Wolf-Zubehör) in die Tauchhülse des Kollek-<br>tors stecken. Kabel durch die Aussparung in der Kesselrückwand führen.<br>Stecker in den beschrifteten Platz der Steckerleiste stecken und Kabel mit<br>Zugentlastung sichern.                                                                                                |
| Außenfühler          | Bauseitige Zuleitung des Außentemperaturfühlers mit dem mitgeliefertem<br>Stecker verbinden. Stecker in den beschrifteten Platz der Steckerleiste<br>stecken und Kabel mit Zugentlastung sichern. Kabel durch die Aussparung<br>in der Kesselrückwand führen. Außentemperaturfühler an der Nord- oder<br>Nordostwand 2 bis 2,5 m über dem Boden montieren. |
| Vorlauffühler        | Vorlauffühler an den Vorlauf des Mischerkreises ca. 50 cm nach der<br>Heizkreispumpe montieren. Kabel durch die Aussparung in der Kessel-<br>rückwand führen. Stecker in den beschrifteten Platz der Steckerleiste<br>stecken und Kabel mit Zugentlastung sichern.                                                                                         |
| Speicherfühler       | Speicherfühler (Zubehör) in die Tauchhülse des Speichers stecken. Kabel durch die Aussparung in der Kesselrückwand führen. Stecker in den beschrifteten Platz der Steckerleiste stecken und Kabel mit Zugentlastung sichern.                                                                                                    |
| Fernkontakt          | Hier besteht die Möglichkeit, direkt mit einem potentialfreien Kontakt<br>die Heizungsanlage auf 24 Stunden Heizbetrieb und Warmwasser, falls<br>vorhanden, zu schalten. (Anzeige: "Heizbetrieb über 24h" und voreinge-<br>stelltes Programm blinkt.)<br>Bleibt der Fernkontakt offen, läuft die Regelung im eingestellten Betrieb.                        |
| Zubehör              | Fernbedienung, oder Funkuhrmodul, oder Funkuhrmodul mit Außenfühler.<br>Bauseitige Zuleitung des Zubehörs mit dem mitgelieferten grünen Stecker<br>(Aufschrift eBUS) verbinden. Stecker in den beschrifteten Platz der<br>Steckerleiste stecken und Kabel mit Zugentlastung sichern. Kabel durch<br>die Aussparung in der Kesselrückwand führen.           |
| Hinweis              | Sollen mehrere Zubehörbauteile gleichzeitig angeschlossen werden, müssen diese parallel zum eBUS-Anschluß angeklemmt werden.                                                                                                    |
| Ölstandsgeber        | Bei angeschlossenem Ölstandsgeber (Wolf-Zubehör) wird im Display der Regelung die Füllstandshöhe angezeigt.                                                                                                    |

### Inbetriebnahme

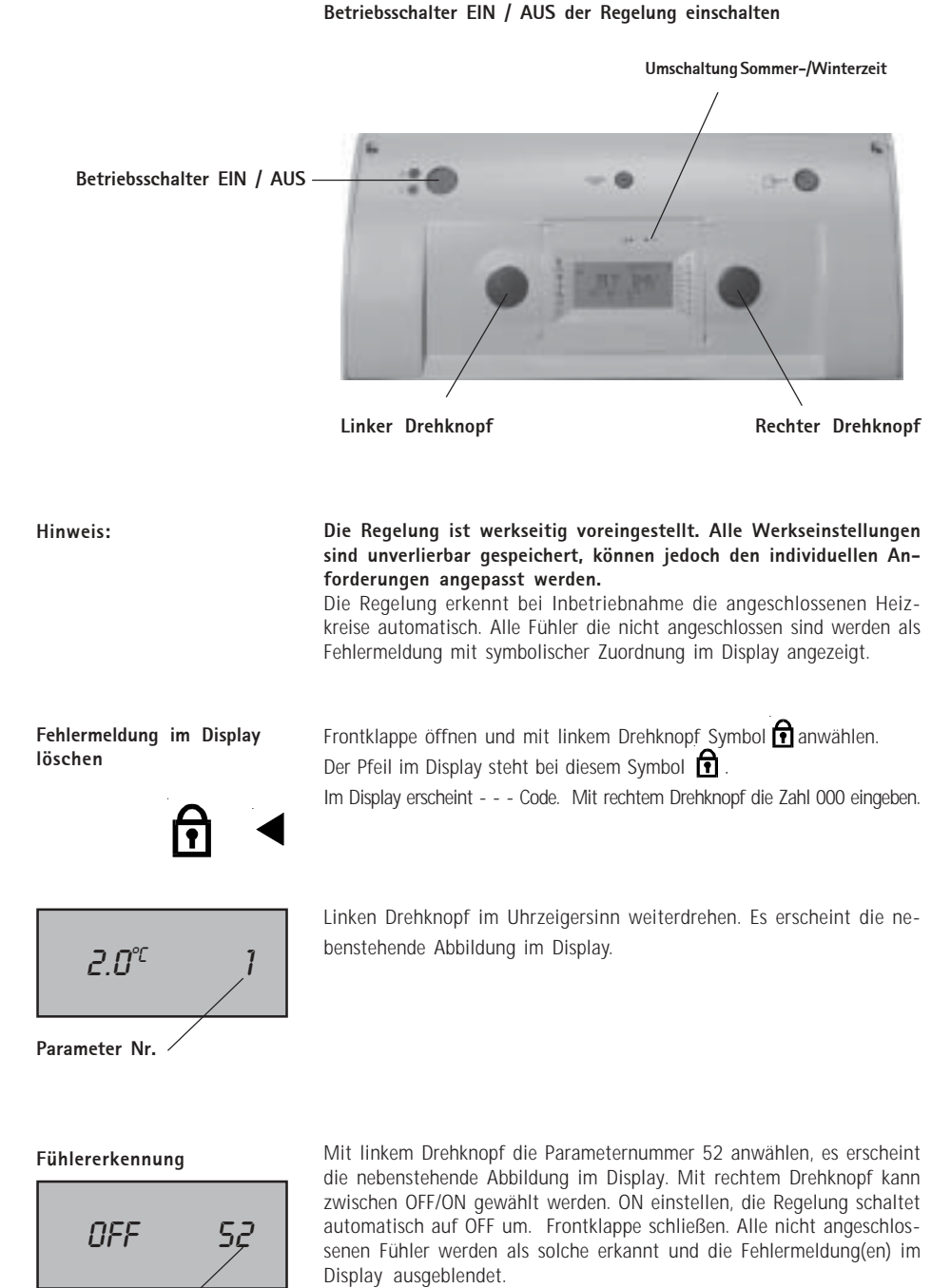

Parameter Nr. /

Anmerkung: Kessel- und Außenfühler können nicht abgemeldet werden.

## Inbetriebnahme

#### Anschlußkontrolle

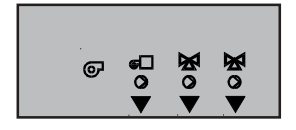

FB, FB, FB,

Anschlußkontrolle für Busverbindungen.

Zwischen der Regelungsplatine und Zubehörbauteilen (z.B. Fernbedienung) erfolgt über die Busverbindung ein ständiger Datenaustausch. Ist die Busverbindung in Ordnung, erscheint bei einwandfreier Verbindung zwischen dem Zubehörbauteil und der Kesselregelung ein Pfeil im Display. Die Zuordnung der Pfeile im Display sind aus nebenstehender Abbildung ersichtlich.

FB = Fernbedienung

## Gesamtansicht

Umschaltung Sommer-/Winterzeit

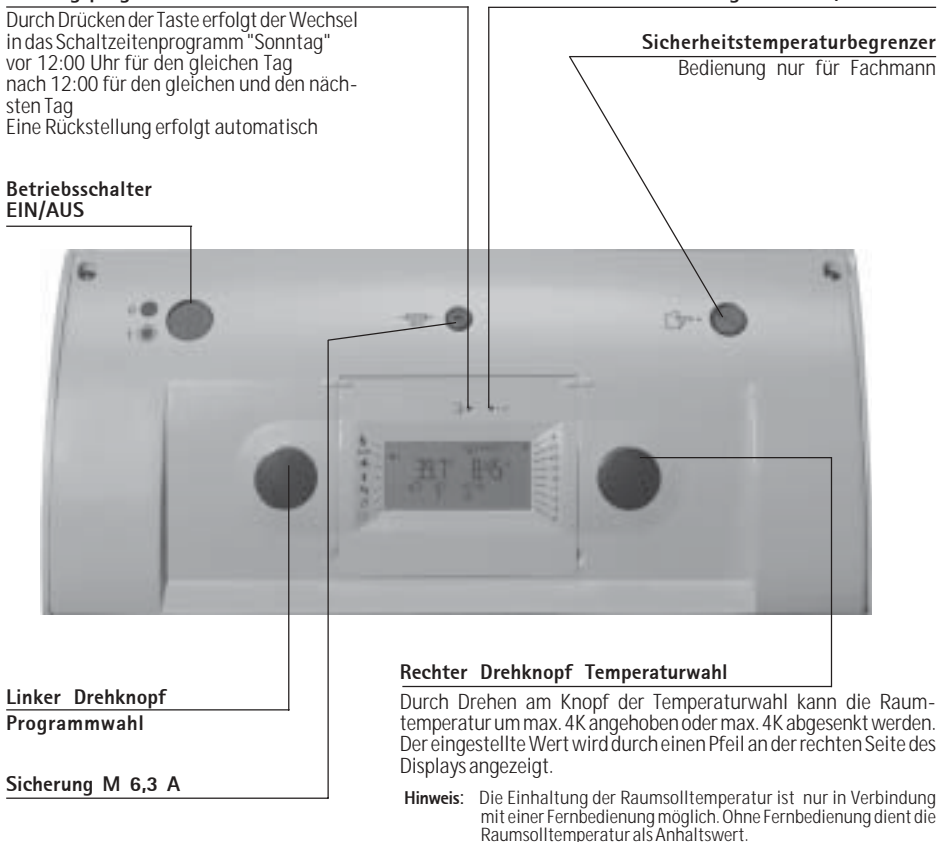

#### Programmwahl

Durch Drehen des linken Drehknopfs können folgende Heizprogramme angewählt werden: (Der Pfeil am linken Rand des Displays zeigt auf das angewählte Programm)

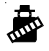

Feiertagsprogramm

#### Abgastest durch den Schornsteinfeger

Nach Anwahl des Symbols 👼 ist der Abgastest aktiviert.

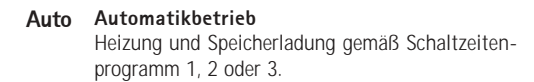

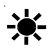

#### Heizbetrieb über 24 h

Speicherladung gemäß Schaltzeitenprogramm

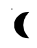

#### Sparbetrieb über 24 h

Speicherladung gemäß Schaltzeitenprogramm

#### Heizung aus (Sommerbetrieb);

Frostschutz gewährleistet Speicherladung gemäß Schaltzeitenprogramm, Pumpenstandschutz.

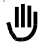

#### Manueller Betrieb

Warmwasser- und Kesseltemperatur nach Parametereinstellung in der Fachmannebene

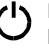

#### Heizung aus; Speicherladung aus;

Frostschutz gewährleistet, Pumpenstandschutz.

## Kurzbedienungsanleitung

#### Einstellung Uhrzeit / Wochentag

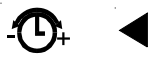

#### Schaltzeitenprogramm anwählen

Werkseinstellung: 1 Finstellbereich: 1 bis 3

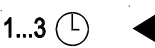

#### Warmwassertemperatur einstellen

Werkseinstellung: 60°C Einstellbereich: 10 bis 60°C

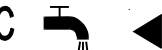

Raum-Solltemperatur Heizbetrieb einstellen Kesselkreis Mischerkreis 1 Mischerkreis 2 Werkseinstellung: 20°C Einstellbereich: 7 bis 30°C

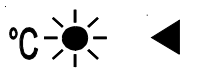

Raum-Solltemperatur Sparbetrieb einstellen **Kesselkreis** Mischerkreis 1 Mischerkreis 2 Werkseinstellung: 15°C Einstellbereich: 7 bis 30°C

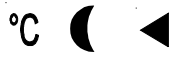

Hinweis:

Während der Sommerzeit muß zuerst die Taste ± 1h mit einem Kugelschreiber oder ähnlichem Gegenstand gedrückt werden, bevor die Uhrzeit eingestellt wird. Frontklappe öffnen und mit linkem Drehknopf Symbol 👁 anwählen. Der Pfeil im Display steht bei diesem Symbol 💁

- Mit rechtem Drehknopf Uhrzeit und Wochentag einstellen

- Langsam drehen Minutenänderung **→**
- Schnell drehen \_ Stundenänderung

Nach 23:59 Uhr  $\rightarrow$ Tagänderung (1= Montag ... 7= Sonntag)

- Frontklappe schließen, die Uhrzeit wird gestartet. Zur Erkennung blinken die Punkte zwischen Stunde und Minute.

Frontklappe öffnen und mit linkem Drehknopf das Symbol 1...3 () anwählen. Der Pfeil im Display steht bei diesem Symbol 1...3 ( Rechten Drehknopf nach links oder rechts drehen und das Schaltzeitenprogramm auswählen. Frontklappe schließen.

Die Werkseinstellungen der Schaltzeitenprogramme sind aus Tabelle 1 ersichtlich

Frontklappe öffnen: Der Pfeil an der linken Seite des Display zeigt auf das Symbol °C h. Mit rechtem Drehknopf nach links oder rechts drehen und die gewünschte Speichertemperatur einstellen. Frontklappe schließen.

Frontklappe öffnen und mit linkem Drehknopf das Symbol °C 🔆 anwählen. Der Pfeil im Display steht bei diesem Symbol °C 🔆 . Durch Weiterdrehen des linken Drehknopfes im Uhrzeigersinn werden die Raum-Solltemperaturen aller angeschlossenen Heizkreise für den Heizbetrieb in nachfolgender Reihenfolge angezeigt:

Kesselkreis, Mischerkreis 1 und Mischerkreis 2.

Mit dem rechten Drehknopf die gewünschte Raum-Solltemperatur des ausgewählten Heizkreises für den Heizbetrieb einstellen. Frontklappe schließen.

- Anmerkung: Die eingestellte Raum-Solltemperatur für den Heizbetrieb ist ohne Zubehör Fernbedienung nur als Näherungswert zu verstehen.

Frontklappe öffnen und mit linkem Drehknopf das Symbol °C 🌔 anwählen. Der Pfeil im Display steht bei diesem Symbol °C 🌔 . Durch Weiterdrehen des linken Drehknopfes im Uhrzeigersinn werden die Raum-Solltemperaturen aller angeschlossenen Heizkreise für den Sparbetrieb in nachfolgender Reihenfolge angezeigt:

Kesselkreis, Mischerkreis 1 und Mischerkreis 2. Mit dem rechten Drehknopf die gewünschte Raum-Solltemperatur des ausgewählten Kreises für den Sparbetrieb einstellen.

Frontklappe schließen.

Anmerkung: Die eingestellte Raum-Solltemperatur für den Sparbetrieb ist ohne Zubehör Fernbedienung nur als Näherungswert zu verstehen.

Die Kesseltemperatur sinkt während der Nachtabsenkung nicht unter 38°C: Dies kann dazu führen, daß während der Absenkzeit die Raum-Isttemperatur Sparbetrieb annähernd der Raum-Solltemperatur Heizbetrieb entspricht (nur Kesselkreis).

## Kurzbedienungsanleitung

#### Schaltzeitenprogramme (Werkseinstellungen)

Werkseitig sind drei Schaltzeitenprogramme unverlierbar vorprogrammiert. Alle Schaltzeiten und Wochenblöcke (Tage) können individuell abgeändert werden. Insgesamt stehen 14 programmierbare Schaltpunkte für jeden Schaltuhrenkanal zur Verfügung. Die Schaltzeiten der Werkseinstellung sind aus nachfolgender Tabelle ersichtlich.

| Schaltpunkt               | 1     | 2     | 3     | 4     | 5     | 6     | 7     | 8     |
|---------------------------|-------|-------|-------|-------|-------|-------|-------|-------|
| Programm 1                |       |       |       |       |       |       |       |       |
| Wochenblock               | Mo-Fr | Mo-Fr | Sa-So | Sa-So |       |       |       |       |
| Schaltzeit Kesselkreis    | 6:00  | 22:00 | 7:00  | 23:00 |       |       |       |       |
| Schaltzeit Mischerkreis 1 | 5:00  | 21:00 | 6:00  | 22:00 |       |       |       |       |
| Schaltzeit Mischerkreis 2 | 5:00  | 21:00 | 6:00  | 22:00 |       |       |       |       |
| Schaltzeit Speicherladung | 6:00  | 22:00 | 6:30  | 23:00 |       |       |       |       |
| Schaltzeit Zirkulation    | 6:00  | 22:00 | 6:30  | 23:00 |       |       |       |       |
| Ein/Aus                   | Ein   | Aus   | Ein   | Aus   | Ein   | Aus   |       |       |
| Programm 2                |       |       |       |       |       |       |       |       |
| Wochenblock               | Mo-Fr | Mo-Fr | Mo-Fr | Mo-Fr | Sa-So | Sa-So |       |       |
| Schaltzeit Kesselkreis    | 6:00  | 8:00  | 15:00 | 22:00 | 7:00  | 23:00 |       |       |
| Schaltzeit Mischerkreis 1 | 5:00  | 7:00  | 14:00 | 21:00 | 6:00  | 22:00 |       |       |
| Schaltzeit Mischerkreis 2 | 5:00  | 7:00  | 14:00 | 21:00 | 6:00  | 22:00 |       |       |
| Schaltzeit Speicherladung | 6:00  | 8:00  | 14:00 | 22:00 | 6:30  | 23:00 |       |       |
| Schaltzeit Zirkulation    | 6:00  | 8:00  | 14:00 | 22:00 | 6:30  | 23:00 |       |       |
| Ein/Aus                   | Ein   | Aus   | Ein   | Aus   | Ein   | Aus   |       |       |
| Programm 3                |       |       |       |       |       |       |       |       |
| Wochenblock               | Mo-Fr | Mo-Fr | Mo-Fr | Mo-Fr | Mo-Fr | Mo-Fr | Sa-So | Sa-So |
| Schaltzeit Kesselkreis    | 6:00  | 8:00  | 11:00 | 13:00 | 15:00 | 23:00 | 7:00  | 23:00 |
| Schaltzeit Mischerkreis 1 | 5:00  | 7:00  | 10:00 | 12:00 | 14:00 | 22:00 | 6:00  | 22:00 |
| Schaltzeit Mischerkreis 2 | 5:00  | 7:00  | 10:00 | 12:00 | 14:00 | 22:00 | 6:00  | 22:00 |
| Schaltzeit Speicherladung | 6:00  | 8:00  | 11:00 | 13:00 | 15:00 | 22:00 | 6:30  | 23:00 |
| Schaltzeit Zirkulation    | 6:00  | 8:00  | 11:00 | 13:00 | 15:00 | 22:00 | 6:30  | 23:00 |
| Ein/Aus                   | Ein   | Aus   | Ein   | Aus   | Ein   | Aus   | Ein   | Aus   |

Tabelle: Schaltzeiten Werkseinstellung

**Einstellung Schaltzeiten** 

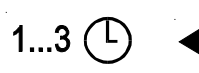

Frontklappe öffnen und mit linkem Drehknopf Symbol 1...3 () anwählen.

Der Pfeil im Display steht bei diesem Symbol 1...3 🕒

Mit rechtem Drehknopf das Schaltzeitenprogramm (1, 2 oder 3) anwählen, das abgeändert werden soll. Anschließend mit linkem Drehknopf Symbol  $\bigcirc$  für Kesselkreis, oder  $\bigcirc$  für Mischerkreis 1, oder  $\bigcirc$  für Mischerkreis 2, oder  $\bigcirc$  für Speicherladung, oder  $\bigcirc$  für Zirkulationspumpe auswählen, dessen Schaltzeiten verändert werden sollen. Der blinkend ausgewählte Parameter kann mit dem rechten Drehknopf verändert werden. Sollen die Schaltzeiten mehrerer Heizkreise verändert werden, muß der Vorgang so oft hintereinander wiederholt werden, wie gewünscht. Frontklappe schließen.

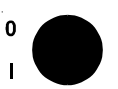

**Betriebsschalter** ein/aus mit international leicht verständlichen Symbolen, bei Stellung 0 wird die gesamte Regelung stromlos, Gangreserve der Schaltuhr > 48 Stunden.

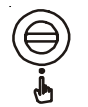

Sicherheitstemperaturbegrenzer STB werkseitig auf 110°C eingestellt; wenn erforderlich auf 100°C umstellbar.

Feinsicherung M 6,3 A zum Schutz der Regelungsplatine.

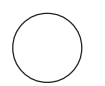

Linker Drehknopf für die Programmauswahl in der ersten Bedienungseben. Der Drehknopf läßt sich ohne Anschlag mit deutlich fühlbarer Rasterfunktion bedienen. Die angewählte Einstellung wird durch einen Pfeil im Display angezeigt.

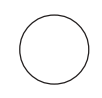

**Rechter Drehknopf** für die Temperaturwahl in der ersten Bedienungsebene. Der Drehknopf läßt sich ohne Anschlag mit deutlich fühlbarer Rasterfunktion bedienen. Die angewählte Funktion wird durch einen Pfeil im Display angezeigt.

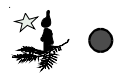

Feiertagsprogramm: Um an Feiertagen das Schaltuhrenprogramm nicht ändern zu müssen besteht hiermit die Möglichkeit, durch Drücken der Taste mit einem Kugelschreiber o.ä. Gegenstand das Schaltuhrprogramm von Sonntag aufzurufen. Wird die Funktion vor 12.00 Uhr Mittags aufgerufen, so gilt das Feiertagsprogramm nur für den laufenden Tag bis 24.00 Uhr. Wird die Funktion nach 12.00 Uhr Mittags aufgerufen, so gilt das Feiertagsprogramm für den laufenden und den folgenden Tag bis 24.00 Uhr. Danach schaltet die Regelung wieder auf das aktuelle Schaltuhrenprogramm.

Bei aktiviertem Feiertagsprogramm wird zusätzlich zur Anzeige des aktuellen Wochentages auch der Sonntag mit angezeigt. Beispiel: 1234567

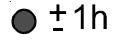

**Sommer-/Winterzeit-Umstellung.** Durch Drücken der Taste mit einem Kugelschreiber o.ä. Gegenstand wird die Uhrzeit beim ersten Drücken um eine Stunde vor, beim zweiten Drücken um eine Stunde zurückgestellt.

Die Sommerzeit wird durch das Symbol "+ 1h" im Display angezeigt. Anmerkung: Bei Anschluß eines Funkuhrmoduls funktionslos.

#### Programmwahl

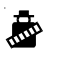

Zuletzt ausgewähltes Programm das über mehrere Minuten aktiviert war

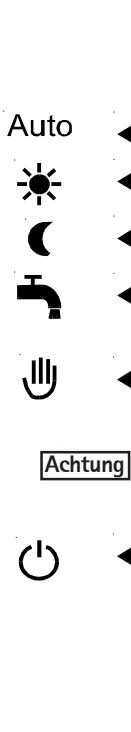

#### Temperaturwahl

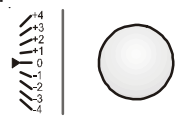

Pumpenstandschutz

Mit dem linken Drehknopf können verschiedene Heizprogramme ausgewählt werden. Der Pfeil am linken Rand des Displays zeigt auf das angewählte Programm:

Die Aktivierung des Schornsteinfegerbetriebs wird im Display durch einen Pfeil neben dem Schornsteinfegersymbol zusammen mit einem Pfeil neben dem zuletzt für mind. 1 Minute ausgewählten Heizprogramm angezeigt. Gleichzeitig beginnt eine Zeitschaltuhr zu laufen. Im Schornsteinfegerbetrieb arbeitet die Heizungsanlage nicht witterungsgeführt, sondern mit max. Heizleistung und versucht eine mittlere Kesselwassertemperatur von 60°C konstant zu halten. Ist die Kesselwassertemperatur kleiner als 60°C, so läuft nur der Brenner, die Pumpen sind ausgeschaltet. Bei Überschreiten der Kesselwassertemperatur von 60°C, werden die Kessel- und die Mischerkreispumpen eingeschaltet. Die Mischer öffnen und regeln auf die max. eingestellte Mischerkreis-Vorlauftemperatur (TV-max). Die Speicherladepumpe läuft nur so lange, bis der Speicher seine eingestellte Soll-Temperatur erreicht hat. Kann die zugeführte Wärmeenergie nicht abgegeben werden, so steigt die Kesselwassertemperatur bis auf TK-max an. Nach 25 Minuten ist der Schornsteinfegerbetrieb automatisch beendet und die Heizungsanlage arbeitet mit dem zuletzt für mind. 1 Minute ausgewählten Heizprogramm weiter.

Im Automatikbetrieb arbeitet die Heizungsanlage nach dem ausgewählten Schaltzeitenprogramm (1,2 od.3), das im Display angezeigt wird.

Heizbetrieb über 24 Stunden.

Speicherladung gemäß dem ausgewählten Schaltuhrenprogramm.

Sparbetrieb über 24 Stunden.

Speicherladung gemäß dem ausgewählten Schaltuhrenprogramm.

Sommerbetrieb (Heizung aus), Speicherladung gemäß ausgewähltem Schaltuhrenprogramm, Frostschutz für die Heizungsanlage gewährleistet. Eingebauter Pumpenstandschutz.

Im Handbetrieb laufen die Heizungsumwälzpumpen ständig, der Kessel heizt auf die eingestellte Kesselmaximaltemperatur auf. Die Speicherladung arbeitet gemäß Einstellung in der Fachmannebene im Vorrang- oder Parallelbetrieb.

#### Die Mischer müssen im Handbetrieb manuell eingestellt werden.

Folge: Eine zu hohe Einstellung bewirkt eine erhöhte Raumtermperatur.

Brenner und Umwälzpumpen aus, Speicherladung aus, Frostschutz gewährleistet. Bei Außentemperaturen unter dem eingestellten Wert (Werkseinstellung +2°C) takten die Kessel- und Mischerkreispumpen im Wechselrhythmus von einer Minute ein/aus, die Mischer öffnen. Erst wenn die Kesselwassertemperatur auf unter +10°C ausgekühlt ist, wird der Brenner zugeschaltet und das Kesselwasser auf mindestens 38°C aufgeheizt. Die Heizkreispumpen laufen ständig bis der Frostschutz beendet ist. Sinkt die Speicherwassertemperatur unter +5°C wird diese auf +10°C aufgeheizt. Eingebauter Pumpenstandschutz.

Mit dem rechten Drehknopf kann in der ersten Bedienungsebene die aktuelle Raumtemperatur, ausgehend von der Stellung Standard, um +/-  $4^{\circ}C$  verändert werden.

#### Anmerkung:

Ohne Fernbedienung ist die Temperaturveränderung an der Temperaturwahl von +/-  $4^{\circ}$ C im Raum nur als Näherungswert zu verstehen.

Der Pumpenstandschutz wird generell Mittags 12:00 Uhr aktiviert. Die Heizkreispumpen laufen für ca. 10 Sekunden an und die Mischer öffnen. Danach laufen die Speicherladepumpe und die Zirkulationspumpe für 20 Sekunden an und die Mischer schließen. Damit wird ein Festsetzen der Bauteile verhindert. Sollte der Brenner während des Pumpenstandschutzes gerade in Betrieb sein, wird dieser für die Dauer von ca. einer Minute abgeschaltet.

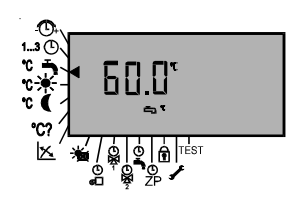

Nach Öffnen der Frontklappe erscheint die zweite Bedienungsebene. Mit dem linken Drehknopf werden die Funktionen angewählt und mit dem rechten Drehknopf verändert. Die Regelung ist voreingestellt und alle Werkseinstellungen sind unverlierbar gespeichert. Die Werkseinstellungen können innerhalb des Einstellbereichs individuell verändert werden, um sie den gebäudespezifischen Vorgaben anzupassen. Veränderte Werkseinstellungen sind nach Erscheinen im Display sofort aespeichert.

Einstellung Uhrzeit / Wochentag

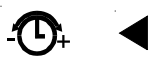

Während der Sommerzeit muß zuerst die Taste ± 1h mit einem Kugelschreiber oder ähnlichem Gegenstand gedrückt werden, bevor die Uhrzeit eingestellt wird. Die Sommerzeit wird durch das Symbol "+ 1h" im Display angezeigt.

Frontklappe öffnen und mit linkem Drehknopf Symbol O+ anwählen.

Der Pfeil im Display steht bei diesem Symbol 😷 .

- Mit rechtem Drehknopf Uhrzeit und Wochentag einstellen

| Langsam drehen | $\rightarrow$ | Minutenänderung |
|----------------|---------------|-----------------|
| Schnell drehen | $\rightarrow$ | Stundenänderung |

- Nach 23:59 Uhr  $\rightarrow$ 
  - Tagänderung (1= Montag ... 7= Sonntag)
- Frontklappe schließen, die Uhrzeit wird gestartet. Zur Erkennung blinken die Punkte zwischen Stunde und Minute.

Schaltzeitenprogramm auswählen

Werkseinstellung: 1 Einstellbereich: 1 bis 3

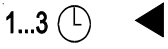

#### Warmwassertemperatur einstellen

Werkseinstellung: 60°C Einstellbereich: 10 bis 60°C

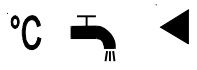

Frontklappe öffnen und mit linkem Drehknopf das Symbol 1...3 () anwählen. Der Pfeil im Display steht bei diesem Symbol 1...3 (D). Mit rechtem Drehknopf das gewünschte Schaltzeitenprogramm 1,2 oder 3 anwählen. Frontklappe schließen.

Die Werkseinstellungen der Schaltzeitenprogramme sind aus der Tabelle ersichtlich.

Frontklappe öffnen: Der Pfeil im Display steht neben diesem Symbol 😇 📥 Mit rechtem Drehknopf die gewünschte Speichertemperatur einstellen. Frontklappe schließen.

Raum-Solltemperatur Heizbetrieb einstellen Kesselkreis Mischerkreis 1 Mischerkreis 2

Werkseinstellung: 20°C Finstellbereich: 7 bis 30°C

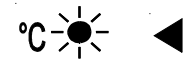

Raum-Solltemperatur Sparbetrieb einstellen Kesselkreis **Mischerkreis** 1 Mischerkreis 2 Werkseinstellung: 15°C Finstellbereich: 7 bis 30°C

Temperaturanzeige (Isttemperatur)

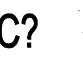

Frontklappe öffnen und mit linkem Drehknopf das Symbol 😋 🔆 anwählen. Der Pfeil im Display steht bei diesem Symbol °C 🔆 . Durch Weiterdrehen des linken Drehknopfes im Uhrzeigersinn werden die Raum-Solltemperaturen aller angeschlossenen Heizkreise für den Heizbetrieb in nachfolgender Reihenfolge angezeigt:

Kesselkreis, Mischerkreis 1 und Mischerkreis 2.

Mit dem rechten Drehknopf die gewünschte Raum-Solltemperatur des angewählten Kreises für den Heizbetrieb einstellen.

Frontklappe schließen.

#### Anmerkung:

Die eingestellte Raum-Solltemperatur für den Heizbetrieb ist ohne Zubehör Fernbedienung nur als Näherungswert zu verstehen.

Frontklappe öffnen und mit linkem Drehknopf das Symbol °C (anwäh-Ien. Der Pfeil im Display steht bei diesem Symbol °C ( . Durch Weiterdrehen des linken Drehknopfes im Uhrzeigersinn werden die Raum-Solltemperaturen aller angeschlossenen Heizkreise für den Sparbetrieb in nachfolgender Reihenfolge angezeigt:

Kesselkreis, Mischerkreis 1 und Mischerkreis 2. Mit dem rechten Drehknopf die gewünschte Raum-Solltemperatur des angewählten Kreises für den Sparbetrieb einstellen.

Frontklappe schließen.

#### Anmerkung:

Die eingestellte Raum-Solltemperatur für den Sparbetrieb ist ohne Zubehör Fernbedienung nur als Näherungswert zu verstehen.

Frontklappe öffnen und mit linkem Drehknopf das Symbol °C? anwählen. Der Pfeil im Display steht bei diesem Symbol °C? . Rechten Drehknopf im Uhrzeigersinn drehen und die gewünschte Temperatur auswählen. Es können nacheinander folgende Isttemperaturen angezeigt werden, sofern die Fühler angeschlossen sind. Ansonsten werden die nicht angeschlossenen Kreise übersprungen.

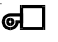

Kesseltemperatur

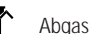

- Abgastemperatur
- Sonnenkollektor Austrittstemperatur
- Solarspeicher Eintrittstemperatur
- ₩, Vorlauftemperatur Mischerkreis 1
- Vorlauftemperatur Mischerkreis 2
- Warmwassertemperatur
- ☞ C Raumtemperatur Kesselkreis (nur mit Analogfernbedienung)
- ▶ ? Ĉ Raumtemperatur Mischerkreis 1 (nur mit Analogfernbedienung)
- Raumtemperatur Mischerkreis 2 (nur mit Analogfernbedienung)
  - ۳Ĉ Außentemperatur

Frontklappe schließen.

#### Temperaturanzeige (Soll-/lsttemperatur)

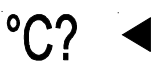

Frontklappe öffnen und mit linkem Drehknopf das Symbol °C? anwählen. Der Pfeil im Display steht bei diesem Symbol °C? . Durch schnelles Drehen des rechten Drehknopfes nach links oder rechts, werden nacheinander die Ist- und Solltemperaturen angezeigt, sofern die Fühler angeschlossen sind.

Kesseltemperatur Soll

Kesseltemperatur Ist

Abgastemperatur Max.

Abgastemperatur Ist

Solar Austrittstemperatur Ist

Solar Speichereintrittstemperatur Ist

Vorlauftemperatur Mischerkreis 1 Soll

Vorlauftemperatur Mischerkreis 1 Ist

Vorlauftemperatur Mischerkreis 2 Soll

Vorlauftemperatur Mischerkreis 2 Ist

Warmwassertemperatur Soll

Warmwassertemperatur Ist

Raumtemperatur Kesselkreis Soll

Raumtemperatur Kesselkreis Ist (nur mit Analogfernbedienung)

Raumtemperatur Mischerkreis 1 Soll

Raumtemperatur Mischerkreis 1 Ist (nur mit Analogfernbedienung)

Raumtemperatur Mischerkreis 2 Soll

Raumtemperatur Mischerkreis 2 Ist (nur mit Analogfernbedienung)

Außentemperatur Ist

Außentemperatur Mittelwert

Frontklappe schließen.

#### Steilheit Heizkurven einstellen

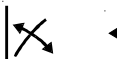

Werkseinstellungen: Kesselkreis: 1,2 Mischerkreis 1: 0,8 Mischerkreis 2: 0,8 Einstellbereich: 0 bis 3,0

#### Steilheit Heizkurve Funktionserklärung

Frontklappe öffnen und mit linkem Drehknopf das Symbol 🖄 anwählen. Der Pfeil im Display steht bei diesem Symbol 🖄 . Im Display erscheint das Kesselsymbol und die Werkseinstellung der Heizkurve. Durch Weiterdrehen des linken Drehknopfes im Uhrzeigersinn, erscheinen nacheinander die Mischersymbole für den Mischerkreis 1 und 2. Mit dem rechten Drehknopf kann die Steilheit der angewählten Heizkurve verändert werden.

Frontklappe schließen.

Diese Einstellung wird vom Heizungsfachmann entsprechend der Heizungsanlage, der Wärmedämmung des Gebäudes und der Klimazone, für jeden Heizkreis getrennt vorgenommen.

Mit der Einstellung der Steilheit wird die Heizwassertemperatur an diese Bedingungen angepaßt.

Im Diagramm 1 ist ein Beispiel eingetragen, das für folgende Heizungsanlage gilt:

- Klimazone mit durchschnittlicher min. Außentemperatur von -14°C
- Heizkörper für Vor-/Rücklauftemperatur 60/50°C direkt angesteuert
- Gebäudewärmedämmung entsprechend der Verordnung

Für andere Bedingungen muß die Steilheit den Gegebenheiten angepaßt werden. Die Steilheit muß immer so eingestellt sein, daß bei min. Außentemperatur die max. Vorlauftemperatur des Heizkörpers, bzw. des Fußbodenheizkreises erreicht wird.

Als Faustwert kann für Heizkörperheizung eine Steilheit von 1,0 bis 1,4 und für Fußbodenheizung eine Steilheit von 0,4 bis 0,8 angesetzt werden.

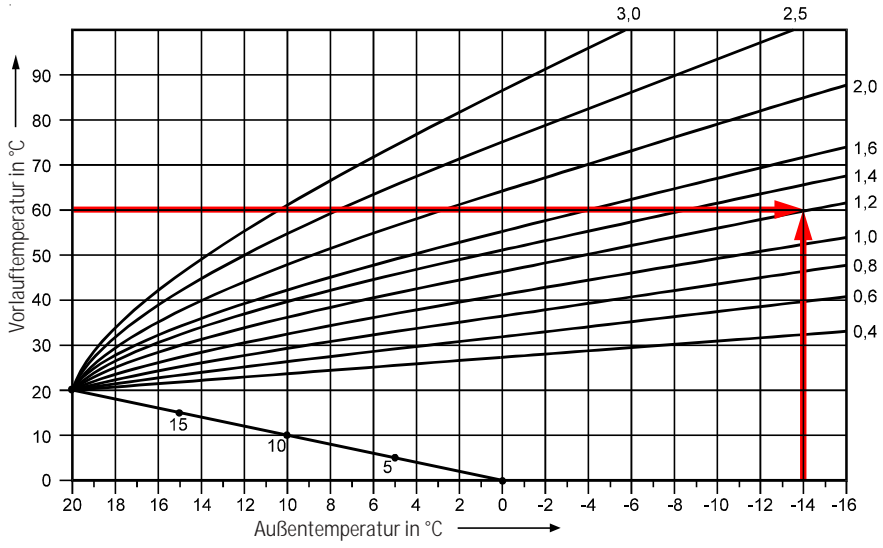

Diagramm 1: Steilheit Heizkurve

#### Automatische Sommer-/ Winterumschaltung einstellen

Werkseinstellung: 20°C Werkseinstellung: 3h Einstellbereich: 0 bis 40°C

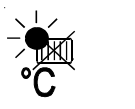

Funktionserklärung

Frontklappe öffnen und mit linkem Drehknopf das Symbol in anwählen. Der Pfeil im Display steht bei diesem Symbol in Rechten Drehknopf nach links oder rechts drehen und die gewünschte Temperatur einstellen. Frontklappe schließen.

Sowohl im Tag- als auch im Nachtbetrieb (Sparbetrieb) berechnet die Regelung ständig über mehrere Stunden eine mittlere Außentemperatur. Unterschreitet die gemittelte Außentemperatur den voreingestellten Sollwert um mehr als 2K, so wird die Heizungsanlage automatisch eingeschaltet. Überschreitet die gemittelte Außentemperatur den voreingestellten Sollwert, so wird die Heizungsanlage sofort ausgeschaltet. Liegt die aktuelle Außentemperatur um mehr als 12K unter oder über der gemittelten Außentemperatur, so wird die aktuelle Außentemperatur zum Einschalten bzw. Ausschalten herangezogen. Die Speicherladung funktioniert stets nach dem ausgewählten Schaltzeitenprogramm weiter.

#### Beispiel 1:

Temperatur-Einstellung 20°C. Zeit-Einstellung: 10h Mitteltemperatur der letzten 10h = 21°C. Die Heizungsanlage bleibt ausgeschaltet. (Pumpen aus, Mischer geschlossen)

#### Beispiel 2:

Temperatur-Einstellung 20°C. Zeit-Einstellung: 10h Mitteltemperatur der letzten 10h = 17°C. Die Heizungsanlage ist eingeschaltet.

#### Beispiel 3:

Temperatur-Einstellung 20°C. Zeit-Einstellung: 5h Mitteltemperatur der letzten 5h = 19°C. Isttemperatur 7°C (Kälteeinbruch) Die Heizungsanlage schaltet sich sofort ein.

#### Beispiel 4:

Temperatur-Einstellung 18°C. Zeit-Einstellung: Oh Die Heizungsanlage ist bei Außentemperaturen über 18°C ausgeschaltet. Bei Außentemperaturen unter 16°C ist die Heizungsanlage eingeschaltet.

Schaltzeiten einstellen

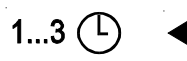

Frontklappe öffnen und mit linkem Drehknopf Symbol 1...3 () anwählen. Der Pfeil im Display steht bei diesem Symbol 1...3 (). Mit rechtem Drehknopf das Schaltzeitenprogramm (1, 2 oder 3) auswählen, das abgeändert werden soll. Anschließend mit linkem Drehknopf Symbol () für Kesselkreis, oder () für Mischerkreis 1, oder () für Mischerkreis 2, oder () für Speicherladung, oder () für Zirkulationspumpe anwählen, dessen Schaltzeiten verändert werden sollen. Der blinkend angewählte Parameter kann mit dem rechten Drehknopf verändert werden. Sollen die Schaltzeiten mehrerer Heizkreise verändert werden, muß der Vorgang so oft hintereinander wiederholt werden, wie gewünscht. Frontklappe schließen.

#### Schaltzeitenprogramme (Werkseinstellungen)

Werkseitig sind drei Schaltzeitenprogramme unverlierbar vorprogrammiert. Alle Schaltzeiten und Wochenblöcke (Tage) können individuell abgeändert werden. Insgesamt stehen 14 programmierbare Schaltpunkte für jeden Schaltuhrenkanal zur Verfügung. Die Schaltzeiten der Werkseinstellung sind aus nachfolgender Tabelle ersichtlich.

| Schaltpunkt               | 1     | 2     | 3     | 4     | 5     | 6     | 7     | 8     |
|---------------------------|-------|-------|-------|-------|-------|-------|-------|-------|
| Programm 1                |       |       |       |       |       |       |       |       |
| Wochenblock               | Mo-Fr | Mo-Fr | Sa-So | Sa-So |       |       |       |       |
| Schaltzeit Kesselkreis    | 6:00  | 22:00 | 7:00  | 23:00 |       |       |       |       |
| Schaltzeit Mischerkreis 1 | 5:00  | 21:00 | 6:00  | 22:00 |       |       |       |       |
| Schaltzeit Mischerkreis 2 | 5:00  | 21:00 | 6:00  | 22:00 |       |       |       |       |
| Schaltzeit Speicherladung | 6:00  | 22:00 | 6:30  | 23:00 |       |       |       |       |
| Schaltzeit Zirkulation    | 6:00  | 22:00 | 6:30  | 23:00 |       |       |       |       |
| Ein/Aus                   | Ein   | Aus   | Ein   | Aus   | Ein   | Aus   |       |       |
| Programm 2                |       |       |       |       |       |       |       |       |
| Wochenblock               | Mo-Fr | Mo-Fr | Mo-Fr | Mo-Fr | Sa-So | Sa-So |       |       |
| Schaltzeit Kesselkreis    | 6:00  | 8:00  | 15:00 | 22:00 | 7:00  | 23:00 |       |       |
| Schaltzeit Mischerkreis 1 | 5:00  | 7:00  | 14:00 | 21:00 | 6:00  | 22:00 |       |       |
| Schaltzeit Mischerkreis 2 | 5:00  | 7:00  | 14:00 | 21:00 | 6:00  | 22:00 |       |       |
| Schaltzeit Speicherladung | 6:00  | 8:00  | 14:00 | 22:00 | 6:30  | 23:00 |       |       |
| Schaltzeit Zirkulation    | 6:00  | 8:00  | 14:00 | 22:00 | 6:30  | 23:00 |       |       |
| Ein/Aus                   | Ein   | Aus   | Ein   | Aus   | Ein   | Aus   |       |       |
| Programm 3                |       |       |       |       |       |       |       |       |
| Wochenblock               | Mo-Fr | Mo-Fr | Mo-Fr | Mo-Fr | Mo-Fr | Mo-Fr | Sa-So | Sa-So |
| Schaltzeit Kesselkreis    | 6:00  | 8:00  | 11:00 | 13:00 | 15:00 | 23:00 | 7:00  | 23:00 |
| Schaltzeit Mischerkreis 1 | 5:00  | 7:00  | 10:00 | 12:00 | 14:00 | 22:00 | 6:00  | 22:00 |
| Schaltzeit Mischerkreis 2 | 5:00  | 7:00  | 10:00 | 12:00 | 14:00 | 22:00 | 6:00  | 22:00 |
| Schaltzeit Speicherladung | 6:00  | 8:00  | 11:00 | 13:00 | 15:00 | 22:00 | 6:30  | 23:00 |
| Schaltzeit Zirkulation    | 6:00  | 8:00  | 11:00 | 13:00 | 15:00 | 22:00 | 6:30  | 23:00 |
| Ein/Aus                   | Ein   | Aus   | Ein   | Aus   | Ein   | Aus   | Ein   | Aus   |

Tabelle: Schaltzeiten Werkseinstellung

## Einstellbeispiel Schaltzeiten

#### **Beispiel:**

Schaltzeitenprogramm 1 vom Kesselkreis soll wie folgt abgeändert werden.

MO - FR 7:00 Uhr ein MO - FR 20:00 Uhr aus SA - SO 8:00 Uhr ein

SA - SO 22:00 Uhr aus

Frontklappe öffnen und mit linkem Drehknopf Symbol 1...3 ( ) anwählen. Mit rechtem Drehknopf den Schaltpunkt 1 anwählen. Es erscheint das unten abgebildete Bild: Schaltpunkt 1 blinkt. Linken Drehknopf weiterdrehen bis die Schaltzeit (h) blinkt. Mit rechtem Drehknopf die Uhrzeit auf 7:00 einstellen. Neben der Uhrzeit muß das Sonnensymbol im Display erscheinen. Ansonsten mit linkem Drehknopf anwählen (Sonne oder Mond blinkend) und bei Bedarf mit rechtem Drehknopf ändern. Linken Drehknopf gegen Uhrzeigersinn drehen bis wieder der Schaltpunkt 1 blinkt. Mit rechtem Drehknopf den Schaltpunkt 2 anwählen. Linken Drehknopf im Uhrzeigersinn drehen bis wieder die Schaltzeit (h) blinkt. Mit rechtem Drehknopf die Uhrzeit 20:00 einstellen. Neben der Uhrzeit muß das Mondsymbol erscheinen. Ansonsten wie zuvor beschrieben abändern. Linken Drehknopf gegen Uhrzeigersinn drehen bis wieder der Schaltpunkt blinkt. Mit rechtem Drehknopf Schaltpunkt 3 anwählen. Mit linkem Drehknopf den Wochenblock anwählen bis dieser blinkt. Mit rechtem Drehknopf den Block (6,7) für Samstag und Sonntag einstellen. Für die Einstellung der Uhrzeit fortfahren wie zuvor beschrieben. Erst danach den linken Drehknopf im Uhrzeigersinn weiterdrehen bis zur Schaltzeiteinstellung des Mischerkreises 1, oder 2, oder... Frontklappe schließen.

Hinweis

Die Schaltuhrprogrammierung ist in Schritten von 15 Minuten möglich.

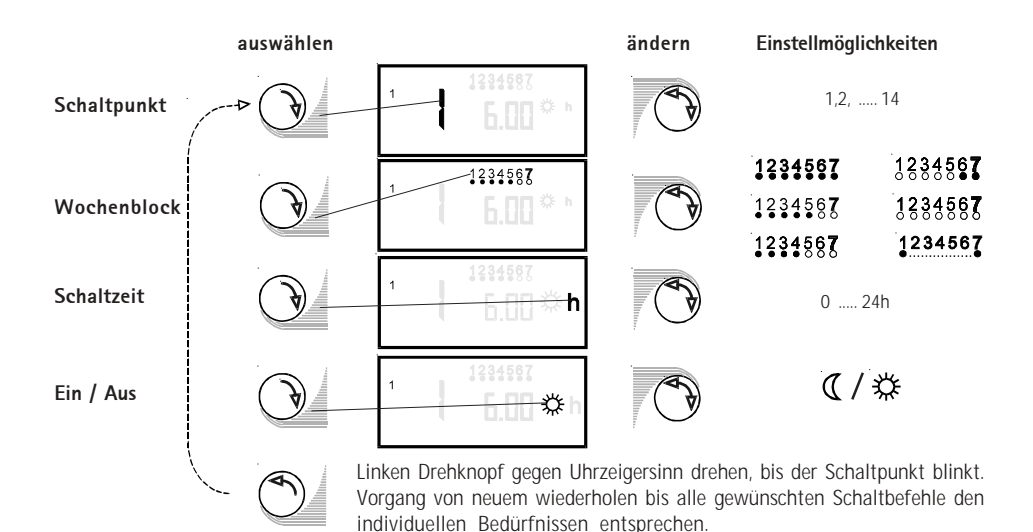

Schaltzeiten löschen

In der Wochenblock-Einstellung mit rechtem Drehknopf alle Wochentage ausblenden.

#### Einstellprotokoll Schaltzeiten

| Schaltpunkt               | 1   | 2   | 3   | 4   | 5   | 6   | 7   | 8   | 9   | 10  | 11  | 12  | 13  | 14  |
|---------------------------|-----|-----|-----|-----|-----|-----|-----|-----|-----|-----|-----|-----|-----|-----|
| Programm 1                |     |     |     |     |     |     |     |     |     |     |     |     |     |     |
| Wochenblock               |     |     |     |     |     |     |     |     |     |     |     |     |     |     |
| Schaltzeit Kesselkreis    |     |     |     |     |     |     |     |     |     |     |     |     |     |     |
| Schaltzeit Mischerkreis 1 |     |     |     |     |     |     |     |     |     |     |     |     |     |     |
| Schaltzeit Mischerkreis 2 |     |     |     |     |     |     |     |     |     |     |     |     |     |     |
| Schaltzeit Speicherladung |     |     |     |     |     |     |     |     |     |     |     |     |     |     |
| Schaltzeit Zirkulation    |     |     |     |     |     |     |     |     |     |     |     |     |     |     |
| Ein/Aus                   | Ein | Aus | Ein | Aus | Ein | Aus | Ein | Aus | Ein | Aus | Ein | Aus | Ein | Aus |
| Programm 2                |     |     |     |     |     |     |     |     |     |     |     |     |     |     |
| Wochenblock               |     |     |     |     |     |     |     |     |     |     |     |     |     |     |
| Schaltzeit Kesselkreis    |     |     |     |     |     |     |     |     |     |     |     |     |     |     |
| Schaltzeit Mischerkreis 1 |     |     |     |     |     |     |     |     |     |     |     |     |     |     |
| Schaltzeit Mischerkreis 2 |     |     |     |     |     |     |     |     |     |     |     |     |     |     |
| Schaltzeit Speicherladung |     |     |     |     |     |     |     |     |     |     |     |     |     |     |
| Schaltzeit Zirkulation    |     |     |     |     |     |     |     |     |     |     |     |     |     |     |
| Ein/Aus                   | Ein | Aus | Ein | Aus | Ein | Aus | Ein | Aus | Ein | Aus | Ein | Aus | Ein | Aus |
| Programm 3                |     |     |     |     |     |     |     |     |     |     |     |     |     |     |
| Wochenblock               |     |     |     |     |     |     |     |     |     |     |     |     |     |     |
| Schaltzeit Kesselkreis    |     |     |     |     |     |     |     |     |     |     |     |     |     |     |
| Schaltzeit Mischerkreis 1 |     |     |     |     |     |     |     |     |     |     |     |     |     |     |
| Schaltzeit Mischerkreis 2 |     |     |     |     |     |     |     |     |     |     |     |     |     |     |
| Schaltzeit Speicherladung |     |     |     |     |     |     |     |     |     |     |     |     |     |     |
| Schaltzeit Zirkulation    |     |     |     |     |     |     |     |     |     |     |     |     |     |     |
| Ein/Aus                   | Ein | Aus | Ein | Aus | Ein | Aus | Ein | Aus | Ein | Aus | Ein | Aus | Ein | Aus |

#### Intensitätseinstellung Display

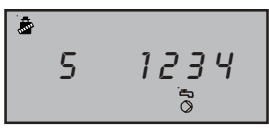

Werkseinstellung: 5 Einstellbereich: 0 -15

## Betriebsstunden

പ

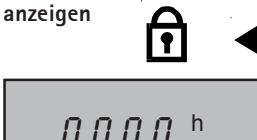

Hinweis

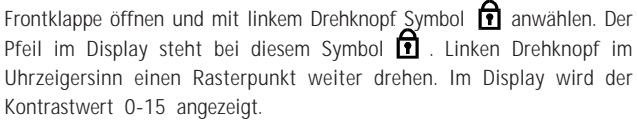

(Intensität an den Zahlen 1234 und Beispiel-Symbolen ersichtlich). Frontklappe schließen.

Frontklappe öffnen und mit linkem Drehknopf Symbol **1** anwählen. Der Pfeil im Display steht bei diesem Symbol **1**. Linken Drehknopf im Uhrzeigersinn zwei Rasterpunkte weiterdrehen. Im Display werden die Brennerbetriebsstunden angezeigt.

Frontklappe schließen.

Die Erfassung der Betriebsstunden dient als Anhaltspunkt für erforderliche Wartungsarbeiten.

## Fachmannebene

#### Brennerstarts anzeigen

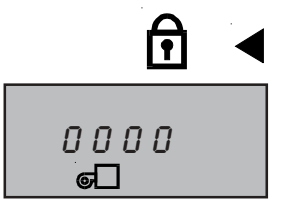

Frontklappe öffnen und mit linkem Drehknopf Symbol 😭 anwählen. Der Pfeil im Display steht bei diesem Symbol 😭 . Linken Drehknopf drei Rasterpunkte im Uhrzeigersinn weiterdrehen. Im Display werden die Brennerstarts angezeigt. Frontklappe schließen.

Frontklappe öffnen und mit linkem Drehknopf Symbol 🗊 anwählen. Der Pfeil im Display steht bei diesem Symbol 🔂. Linken Drehknopf vier Rasterpunkte im Uhrzeigersinn weiterdrehen. Im Display wird der Brennstoffverbrauch pro Tag angezeigt.

#### Code-Nr eingeben

 $\Pi \Pi^{L}$ 

עh

Brennstoffverbrauch

anzeigen

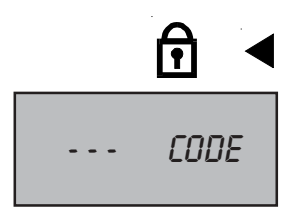

Werkseinstellung: 000 Einstellbereich: 000 bis 999

#### CODE-Nummer ändern

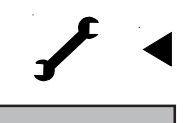

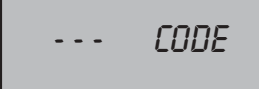

Frontklappe öffnen und mit linkem Drehknopf Symbol 🗊 anwählen. Der Pfeil im Display steht bei diesem Symbol 😭 Im Display erscheint - - - Code . Mit rechtem Drehknopf die Zahl 000 eingeben.

Wird eine falsche Code-Nr. eingegeben, so wird der Einstieg in die Fachmannebene verweigert. Wird dreimal hintereinander eine falsche Code-Nr. eingegeben, so wird diese Funktion für ca. 15 Minuten gesperrt. Durch Drücken der STB-Taste wird die Zeitsperre aufgehoben.

Zuerst muß die richtige Code-Nr. wie zuvor beschrieben eingegeben werden. Danach mit linkem Drehknopf Symbol anwählen. Mit linkem Drehknopf zurück zur Code-Nr.-Eingabe. Mit rechtem Drehknopf neue Code-Nr. eingeben. Frontklappe schließen, die neue Code-Nr. ist gespeichert. Wird nach längerer Zeit die Code-Nr. vergessen, so muß ein kompletter DESEL durchgaßücht werden. Die geönderte Code Nr. ist gelöscht und die

RESET durchgeführt werden. Die geänderte Code-Nr. ist gelöscht und die werkseitige Code-Nr. 000 gültig.

## Parameter- Überblick

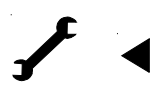

Nach Eingabe der richtigen Code-Nummer mit dem linken Drehknopf weiterdrehen bis zum Symbol 🖌 . Mit dem linken Drehknopf können die Nummern ausgewählt werden, hinter der nebenstehende Parameter angelegt sind.

| Nr. | Parameter                                                    | Einstellbereich | Werkseinst.  |
|-----|--------------------------------------------------------------|-----------------|--------------|
| 1   | Frostschutzgrenze                                            | -20 bis 10°C    | +2°C         |
| 2   | Autom. Auswahl ECO/ABS<br>für Kesselkreis                    | -10 bis +40°C   | 10°C         |
| 3   | Autom. Auswahl ECO/ABS<br>für Mischerkreis 1                 | -10 bis +40°C   | 10°C         |
| 4   | Autom. Auswahl ECO/ABS<br>für Mischerkreis 2                 | -10 bis +40°C   | 10°C         |
| 5   | Kesselanfahrentlastung                                       | on/off          | on           |
| 6   | Nachlaufzeit Kesselkreis- sowie<br>Mischerkreispumpe 1 und 2 | 0 bis 30 min.   | 3 min.       |
| 7   | Zeitabhängige Mittelwertbildung                              | 0 bis 24 h      | 3 h          |
| 8   | Einschaltoptimierung                                         | 0 bis 2         | 0            |
| 9   | Warmwasser-Parallelbetrieb                                   | on/off          | off          |
| 10  | Nachlaufzeit Speicherladepumpe                               | 0 bis 10 min.   | 3 min.       |
| 11  | max. Speicherladezeit                                        | off bis 5 h     | 2 h          |
| 12  | Legionellenschutz                                            | off; 1 bis 7    | off          |
| 13  | Warmwassermaximaltemp.                                       | 60 bis 80°C     | 60°C         |
| 14  | Warmwasser-Fühlerbetriebsart                                 | 1;2;3           | 1            |
| 15  | Zirkulationspumpe aktivieren                                 | on/off          | on           |
| 16  | Minimalbegr. Mischerkr. 1 TV-min                             | 0 bis 90°C      | 0°C          |
| 17  | Minimalbegr. Mischerkr. 2 TV-min                             | 0 bis 90°C      | 0°C          |
| 18  | Maximalbegr. Kesselkr. TV-max                                | 30 bis 90°C     | 70°C         |
| 19  | Maximalbegr. Mischerkr.1 TV-max                              | 10 bis 90°C     | 50°C         |
| 20  | Maximalbegr. Mischerkr.2 TV-max                              | 10 bis 90°C     | 50°C         |
| 21  | Heizkurvenabst. Mischerkr. 1                                 | 0 bis 20K       | 10K          |
| 22  | Heizkurvenabst. Mischerkr. 2                                 | 0 bis 20K       | 10K          |
| 23  | Proportionalbereich Mischerkr. 1                             | 5 bis 40K       | 30K          |
| 24  | Proportionalbereich Mischerkr. 2                             | 5 bis 40K       | 30K          |
| 25  | Raumeinfluß Kesselkreis                                      | 0 bis 10 K/K    | 4 K/K        |
| 26  | Raumeinfluß Mischerkreis 1                                   | 0 bis 10 K/K    | 4 K/K        |
| 27  | Raumeinfluß Mischerkreis 2                                   | 0 bis 10 K/K    | 4 K/K        |
| 28  | Vorgezogene Raumtemperaturanp.<br>Kesselkreis                | 0 bis 180 min   | 180 min      |
| 29  | Vorgezogene Raumtemperaturanp.<br>Mischerkreis 1             | 0 bis 180 min   | 180 min      |
| 30  | Vorgezogene Raumtemperaturanp.<br>Mischerkreis 2             | 0 bis 180 min   | 180 min      |
| 31  | Fernbedienungszuordnung                                      | 0 bis 3         | 1            |
| 32  | Kesselmaximaltemp. TK-max                                    | 50 bis 90°C     | 80°C         |
| 33  | Kesselminimaltemp. TK-min                                    | 38 bis 90°C     | 38°C*/50°C** |

\* mit Ölgebläsebrenner \*\* mit Gasgebläsebrenner muß 50°C eingestellt werden

## Weitere Parameter siehe Seite 24!

| Nr. | Parameter                                  | Einstellbereich | Werkseinst. |
|-----|--------------------------------------------|-----------------|-------------|
| 34  | Schaltdifferenz Brenner (dynamisch)        | 5 bis 30 K      | 15 K        |
| 35  | Hysteresezeit                              | 1-30 min.       | 10 min.     |
| 36  | Kesselübertemperatur bei<br>Speicherladung | OK bis 40K      | 10K         |
| 37  | Kesselbetriebsart                          | 1 bis 4         | 1           |
| 42  | Kesseltyp Öl/Gas                           | 0 bis 2         | 0           |
| 43  | Brennstoffverbrauch Ltr./h, m³/h           | 0 bis 99,9      | 0           |
| 45  | Max. Abgastemperatur                       | 50 bis 250°C    | 250°C       |
| 46  | Füllstandsanzeige Öltank                   | 0 bis 2         | 0           |
| 47  | Systemauswahl                              | 0 bis 5         | 0           |
| 48  | Einschalttemperaturdiff. Solarp.           | 5 bis 30K       | 10K         |
| 49  | Ausschalttemperaturdiff. Solarp.           | 1 bis 20K       | 5 K         |
| 50  | Warmwasserminimaltemperatur                | 0 bis 60°C      | 40°C        |
| 51  | Rücklauftemperaturanhebung                 | 0 bis 70°C      | 0°C         |
| 52  | Automatische Fühlererkennung               | on/off          | off         |
| 53  | Estrich-Austrocknung                       | off; 1; 2       | off         |
| 54  | eBus-Speisung                              | on/off          | on          |
|     | Testfunktion                               | on/off          |             |

Hinweis: Alle nicht benötigten Parameter werden ausgeblendet oder bei Anschluß einer Digital-Fernbedienung mit - - gekennzeichnet.

#### Frostschutzgrenze Parameter 1

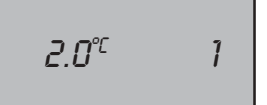

Werkseinstellung: 2°C Finstellbereich: -20 bis +10°C

#### Automatische Auswahl ECO/ **ABS für Kesselkreis** Parameter 2

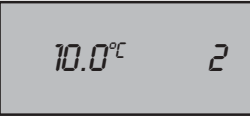

Werkseinstelluna: +10°C Finstellbereich: -10 bis +40°C

## Automatische Auswahl ECO/ABS für Mischerkreis 1

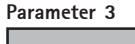

Werkseinstellung: +10°C Finstellbereich: -10 bis +40°C

für Mischerkreis 2 Parameter 4

Werkseinstellung: +10°C Finstellbereich: -10 bis +40°C Frontklappe öffnen und mit linkem Drehknopf (nach Codenummereingabe) Parameter 1 anwählen. Mit rechtem Drehknopf gewünschte Frostschutztemperatur einstellen.

Frontklappe schließen.

Unterschreitet die Außentemperatur einen variabel einstellbaren Wert (Werkseinstellung +2°C) takten die Heizungsumwälzpumpen minutenweise, die Mischer öffnen. Sinkt die Kesselwassertemperatur unter +10°C schaltet der Brenner ein und heizt den Kessel mindestens auf 38°C auf Die Mischer regeln mit Vorlaufminimaltemperatur TV-min.

#### Hinweis<sup>.</sup>

Die Werkseinstellung darf nur verändert werden, wenn sichergestellt ist, daß bei niedrigeren Außentemperaturen ein Einfrieren der Heizungsanlage nicht erfolgen kann.

Frontklappe öffnen und mit linkem Drehknopf (nach Codenummereingabe) Parameter 2 anwählen. Mit rechtem Drehknopf gewünschte Abschalttemperatur einstellen.

Frontklappe schließen.

Im Automatikbetrieb schaltet die Regelung nach Uhrenprogramm den Kesselkreis auf Sparbetrieb oder ganz aus.

- Liegt die gemittelte Außentemperatur über dem eingestellten Wert, schaltet die Regelung nach Uhrenprogramm den Kesselkreis von Heizbetrieb auf **aus** (ECO).
- Liegt die gemittelte Außentemperatur 2K unter dem eingestellten Wert, schaltet die Regelung nach Uhrenprogramm den Kesselkreis von Heizbetrieb auf Sparbetrieb (ABS).

Frontklappe öffnen und mit linkem Drehknopf (nach Codenummereingabe) Parameter 3 anwählen. Mit rechtem Drehknopf gewünschte Abschalttemperatur einstellen.

Frontklappe schließen.

Im Automatikbetrieb schaltet die Regelung nach Uhrenprogramm den Mischerkreis 1 auf Sparbetrieb oder ganz aus.

- Liegt die gemittelte Außentemperatur **über** dem eingestellten Wert, schaltet die Regelung nach Uhrenprogramm den Mischerkreis 1 von Heizbetrieb auf aus (ECO).
- Liegt die gemittelte Außentemperatur 2K unter dem eingestellten Wert, schaltet die Regelung nach Uhrenprogramm den Mischerkreis 1 von Heizbetrieb auf Sparbetrieb (ABS).

Automatische Auswahl ECO/ABS Frontklappe öffnen und mit linkem Drehknopf (nach Codenummereingabe) Parameter 4 anwählen. Mit rechtem Drehknopf gewünschte Abschalttemperatur einstellen.

Frontklappe schließen.

Im Automatikbetrieb schaltet die Regelung nach Uhrenprogramm den Mischerkreis 2 auf Sparbetrieb oder ganz aus.

- Liegt die gemittelte Außentemperatur **über** dem eingestellten Wert. schaltet die Regelung nach Uhrenprogramm den Mischerkreis 2 von Heizbetrieb auf aus (ECO).
- Liegt die gemittelte Außentemperatur 2K unter dem eingestellten Wert, schaltet die Regelung nach Uhrenprogramm den Mischerkreis 2 von Heizbetrieb auf Sparbetrieb (ABS).

#### Kesselanfahrantlastung Parameter 5

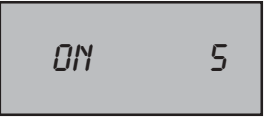

Werkseinstellung: on Einstellbereich: on / off

#### Kessel-/Mischerkreispumpen-Nachlaufzeit

Parameter 6

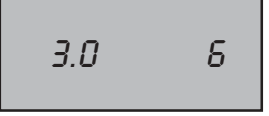

Werkseinstellung: 3 min Einstellbereich: 0 bis 30 min

#### Zeitabhängige Mittelwertbildung Parameter 7

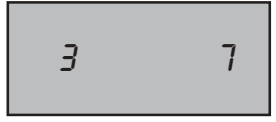

Werkseinstellung: 3 Std. Einstellbereich: 0 bis 24 Std.

#### Einschaltoptimierung Parameter 8

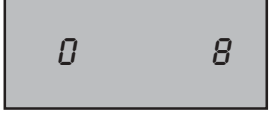

Werkseinstellung: 0 Einstellbereich: 0 bis 2

Frontklappe öffnen und mit linkem Drehknopf (nach Codenummereingabe) Parameter 5 anwählen. Mit rechtem Drehknopf die Kesselanfahrentlastung ein/ausschalten.

Frontklappe schließen.

Die aktivierbare Kesselanfahrentlastung dient zum Schutz des Kessels gegen Korrosion, welche beim Aufheizen im kalten Zustand durch Kondensatabscheidung im Taupunktbereich hervorgerufen werden kann. Sinkt die Kesseltemperatur um 5K unter den eingestellten Wert TK-min, werden die Kesselkreispumpe und die Mischerkreispumpen abgeschaltet, die Mischer geschlossen. Die Freigabe der Umwälzpumpen erfolgt, wenn die Kesseltemperatur den Minimalbegrenzungswert TK-min überschritten hat.

Frontklappe öffnen und mit linkem Drehknopf (nach Codenummereingabe) Parameter 6 anwählen. Mit rechtem Drehknopf die Heizkreispumpennachlaufzeit einstellen. Die Einstellung gilt für alle Heizkreispumpen.

Frontklappe schließen.

Besteht keine Wärmeanforderung mehr seitens der Heizkreise laufen die Kessel- und Mischerkreispumpen um die eingestellte Zeit nach, um einer Sicherheitsabschaltung des Kessels bei hohen Temperaturen vorzubeugen.

Frontklappe öffnen und mit linkem Drehknopf (nach Codenummereingabe) Parameter 7 anwählen. Mit rechtem Drehknopf die Dauer der Mittelwertbildung einstellen.

Frontklappe schließen.

Zur automatischen Auswahl ECO/ABS (Parameter Nr. 2, 3 und 4) bzw. zur automatischen Sommer-/Winterumstellung berechnet die Regelung über mehrere Stunden anhand der aktuellen Außentemperatur eine gemittelte Außentemperatur. Über wieviele Stunden die Regelung einen Mittelwert berechnen soll, kann mit dem Parameter Nr. 7 variabel eingestellt werden. Bei Einstellung von 0 Std. berechnet die Regelung keinen Mittelwert mehr, sondern der Mittelwert ist immer gleich der aktuellen Außentemperatur.

Frontklappe öffnen und mit linkem Drehknopf (nach Codenummereingabe) Parameter 8 anwählen. Mit rechtem Drehknopf die Wirkweise der Einschaltoptimierung einstellen.

Frontklappe schließen.

Die Einschaltoptimierung ermittelt im Sparbetrieb die benötigte Aufheizzeit so, daß zur eingestellten Uhrzeit laut Zeitprogramm die gewünschte Raumtemperatur bereits erreicht ist.

Die Berechnung kann in Abhängigkeit von der Außentemperatur und der Raumtemperatur erfolgen.

Die Einstellungen haben folgende Bedeutung:

- 0 → Ausgeschaltet
- 1 → Außentemperaturabhängig
- 2 → Raumtemperaturabhängig (nur mit Fernbedienung)

Warmwasser Parallelbetrieb Parameter 9

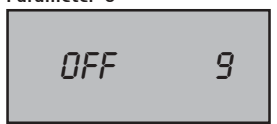

Werkseinstellung: off Einstellbereich: on/off

## Nachlaufzeit Speicherladepumpe

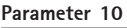

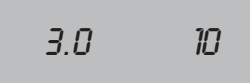

Werkseinstellung: 3 min Einstellbereich: 0 bis 10 min

#### max. Speicherladezeit Parameter 11

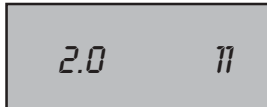

Werkseinstellung: 2.0 Std. Einstellbereich: off bis 5 Std.

#### Legionellenschutz Parameter 12

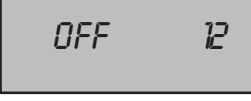

Werkseinstellung: off Einstellbereich: off bis 7 Frontklappe öffnen und mit linkem Drehknopf (nach Codenummereingabe) Parameter 9 anwählen. Mit rechtem Drehknopf Parallelbetrieb (off) oder Parallelbetrieb (on) einstellen.

Frontklappe schließen.

Im Warmwasser-Parallelbetrieb (off) werden während der Speicherladung die Heizkreispumpen ausgeschaltet, die Mischer geschlossen. Die Energie des Kessels wird ausschließlich der Warmwasserbereitung zur Verfügung gestellt. Die Speicherladepumpe läuft erst dann an, wenn die Kesselwassertemperatur um 5°C wärmer ist, als die aktuelle Speicherwassertemperatur. Sobald der Speicher die eingestellte Temperatur erreicht hat, schaltet der Brenner ab, die Heizkreispumpen ein und die Mischer öffnen. Die Speicherladepumpe läuft max. solange nach, wie dies im Parameter 10 (Nachlaufzeit Speicherladepumpe) eingestellt ist.

Im Warmwasser-Parallelbetrieb (on) bleiben die Heizkreispumpen und die Mischer weiter in Betrieb. Ist die Kesselwassertemperatur um 5°C wärmer als die Speichertemperatur, läuft die Speicherladepumpe an. Die Speicherladepumpe läuft max. solange nach, wie dies im Parameter 10 (Nachlaufzeit Speicherladepumpe) eingestellt ist.

Frontklappe öffnen und mit linkem Drehknopf (nach Codenummereingabe) Parameter 10 anwählen. Mit rechtem Drehknopf die Nachlaufzeit der Speicherladung einstellen.

Frontklappe schließen.

Nach Beendigung der Speicherladung (Speicher hat die eingestellte Temperatur erreicht) läuft die Speicherladepumpe max. um die eingestellte Zeit nach. Sollte während der Nachlaufzeit die Kesselwassertemperatur bis auf 5K Differenz zwischen Kessel- und Speicherwassertemperatur gesunken sein, so schaltet die Speicherladpumpe vorzeitig ab um den Kessel nicht unnötig stark auszukühlen.

Frontklappe öffnen und mit linkem Drehknopf (nach Codenummereingabe) Parameter 11 anwählen. Mit rechtem Drehknopf max. Speicherladezeit einstellen. Frontklappe schließen.

Die Speicherladezeiten werden über das ausgewählte Schaltzeitenprogramm vorgegeben. Fordert der Speichertemperaturfühler Wärme beginnt die Speicherladung. Bei zu klein ausgelegtem Heizkessel, verkalktem Speicher oder permanentem Warmwasserverbrauch und Vorrangbetrieb, würden die Heizungsumwälzpumpen ständig außer Betrieb sein. Die Wohnung kühlt stark aus. Um dies zu begrenzen, besteht die Möglichkeit eine max. Speicherladezeit vorzugeben. Ist die eingestellte Speicherladezeit abgelaufen, schaltet die Regelung auf Heizbetrieb zurück und taktet im eingestellten Wechselrhythmus zwischen Heiz- und Speicherladebetrieb, unabhängig davon ob der Speicher seine Solltemperatur erreicht hat oder nicht. Gleichzeitig wird dies durch Blinken des Speicher-Iadepumpensymbols im Display angezeigt. Die Funktion bleibt auch im Parallelbetrieb aktiv (Parameter 9 auf on). Sie ist nur dann außer Betrieb, wenn der Parameter 11 auf off gestellt wird.

Frontklappe öffnen und mit linkem Drehknopf (nach Codenummereingabe) Parameter 12 anwählen. Mit rechtem Drehknopf Wochentag einstellen. Frontklappe schließen.

Ist der Legionellenschutz aktiviert, so heizt der Speicher bei der ersten Speicherladung des Tages gemäß Schaltzeitenprogramm auf die eingestellte Warmwassermaximaltemperatur (Parameter 13) auf. Dieser Temperatursollwert wird für 1h gehalten. Es kann der Legionellenschutz abgeschaltet, oder ein Wochentag (1 = Montag bis ... 7 = Sonntag) ausgewählt werden, wann dieser aktiv sein soll.

## Parameter 13

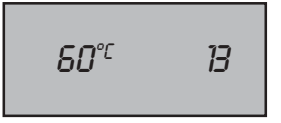

Werkseinstellung: 60°C Finstellbereich: 60 bis 80°C

#### Warmwasser-Fühler **Betriebsart** Parameter 14

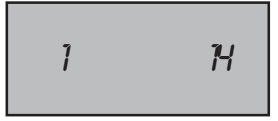

Werkseinstellung: 1 Finstellbereich: 1 bis 3

Warmwasser-Fühler-Betriebsart Funktionserklärung:

Warmwasser-max.-Temperatur Frontklappe öffnen und mit linkem Drehknopf (nach Codenummereingabe) Parameter 13 anwählen. Mit rechtem Drehknopf die gewünschte WW-max Temperatur einstellen.

Frontklappe schließen.

In der zweiten Bedienungsebene ist die Einstellung der Warmwassermaximaltemperatur auf 60°C begrenzt. Sollte für gewerbliche Zwecke eine höhere Warmwassertemperatur benötigt werden, so kann diese mit dem Parameter 13 bis auf 80°C freigegeben werden. Wird dies vorgenommen, dann läßt sich in der zweiten Bedienungsebene die Einstellung der max. Warmwassertemperatur über 60°C hinaus bis auf den Wert einstellen, der mit dem Parameter Nr. 13 freigegeben wurde.

Bei aktivierter Solarfunktion Parameter 47 ist die unter Parameter 13 eingestellte Temperatur die max. Solarspeichertemperatur.

Bei aktivierter Legionellenschutzfunktion wird der Warmwasserspeicher bei der ersten Speicherladung des Tages auf die Temperatur aufgeheizt, die im Parameter 13 eingestellt ist.

Frontklappe öffnen und mit linkem Drehknopf (nach Codenummereingabe) Parameter 14 anwählen. Mit rechtem Drehknopf die gewünschte Betriebsart einstellen. Frontklappe schließen.

#### Anmerkung:

Bei Auswahl 2 oder 3, darf die automatische Fühlererkennung (siehe Parameter 52) erst nach der Umstellung dieses Parameters erfolgen.

Mit Hilfe der Warmwasser-Fühler-Betriebsart kann der Warmwasserfühlereingang auf drei verschiedene Arten betrieben werden.

Betriebsart 1 ist die Werkseinstellung für Speicherladebetrieb mit werkseitigem elektronischen Speichertemperaturfühler. Bei Speicherfühlerbruch wird die Speicherladepumpe permanent mit Spannung versorgt. Der Warmwasserspeicher wird auf die aktuelle Kesselwassertemperatur aufgeheizt. Bei Speicherfühlerkurzschluß erfolgt keine Speicherladung.

**Betriebsart 2** dient zur elektronisch angesteuerten Speicherladung mit werkseitigem Speichertemperaturfühler und zusätzlich einer externen Thermostatanforderung. Hierbei wird der externe Thermostat bauseits parallel zum elektronischen Speichertemperaturfühler verdrahtet. Solange der externe Thermostat keine Wärme fordert, funktioniert die Speicherladung nach Schaltzeitenprogramm. Fordert der externe Thermostat Wärme, werden die Kesselkreis-, Mischerkreis- und Speicherladepumpe weggeschaltet, die Mischer geschlossen. Der Brenner heizt den Kessel mit max. Heizleistung auf TK-max. auf. Bauseits muß über eine Schützansteuerung gewährleistet werden, daß eine externe Pumpe die Wärme zum externen Verbraucher führt (z.B. Luftheizer). Die Thermostatanforderung hat Vorrang vor jeder anderen Wärmeanforderung auch während des Sparbetriebs.

**Betriebsart 3** dient zur Ansteuerung der Speicherladepumpe nur mit einem externen Thermostaten ohne elektronischen Speichertemperaturfühler. Damit kann der Ausgang der Speicherladepumpe zur Speicheransteuerung oder zu sonstigen Zwecken verwendet werden. Das Schaltzeitenprogramm der Speicherladepumpe bleibt auch bei reiner Thermostatansteuerung in Funktion.

Fühlereingang geschlossen: Pumpe ein Fühlereingang offen: Pumpe aus

#### Zirkulationspumpe Funktion Ein/Aus Parameter 15

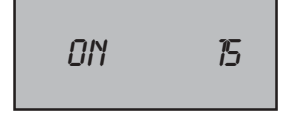

Werkseinstellung: on Einstellbereich: on/off

#### Frontklappe öffnen und mit linkem Drehknopf (nach Codenummereingabe) Parameter 15 anwählen. Mit rechtem Drehknopf die gewünschte Funktion on/off einstellen. Frontklappe schließen.

Serienmäßig ist eine Mehrkanalschaltuhr vorhanden die auch eine Ansteuerung der Zirkulationspume erlaubt. Sollte bauseits eine Zirkulationspumpe verwendet werden die eine eigene Zeitschaltuhr beinhaltet, so kann die Ansteuerungsfunktion aus der Regelung ausgeblendet werden. D.h.: Das Schaltuhrprogramm und alle Funktionen der Zirkulationspumpe sind funktionslos und werden nicht mehr im Display angezeigt.

#### Sammelstörmeldung

Auf Stellung off kann der Ausgang als Sammelstörmeldung verwendet werden. Bei Störung werden 230 V (10 sec. verzögert) auf den Ausgang geschalten, wobei eine Warnlampe oder ähnliches angeschlossen werden kann.

#### Vorlauf-Minimaltemperatur Mischerkreis 1 TV – min Parameter 16

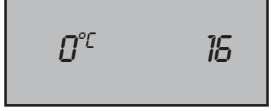

Werkseinstellung: 0°C Einstellbereich: 0 bis 90°C

#### Vorlauf-Minimaltemperatur Mischerkreis 2 TV – min Parameter 17

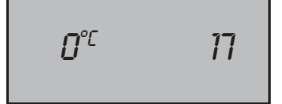

Werkseinstellung: 0°C Einstellbereich: 0 bis 90°C

Vorlauf-Maximaltemperatur Kesselkreis TV – max. Parameter 18

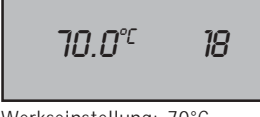

Werkseinstellung: 70°C Einstellbereich: 30 bis 90°C Frontklappe öffnen und mit linkem Drehknopf (nach Codenummereingabe) Parameter 16 anwählen. Mit rechtem Drehknopf die benötigte Vorlaufminimaltemperatur einstellen. Frontklappe schließen.

Diese Funktion begrenzt die Vorlauftemperatur des Mischerkeises 1 nach unten hin. Unterhalb dieses eingestellten Wertes wird die Außentemperatur nicht mehr berücksichtigt. Der Mischer 1 hält die Vorlauftemperatur konstant auf dem eingestellten Wert.

Frontklappe öffnen und mit linkem Drehknopf (nach Codenummereingabe) Parameter 17 anwählen. Mit rechtem Drehknopf die benötigte Vorlaufminimaltemperatur einstellen. Frontklappe schließen.

Diese Funktion begrenzt die Vorlauftemperatur des Mischerkeises 2 nach unten hin. Unterhalb dieses eingestellten Wertes wird die Au-Bentemperatur nicht mehr berücksichtigt. Der Mischer 2 hält die Vorlauftemperatur konstant auf dem eingestellten Wert.

Frontklappe öffnen und mit linkem Drehknopf (nach Codenummereingabe) Parameter 18 anwählen. Mit rechtem Drehknopf benötigte Vorlaufmaximaltemperatur für den Kesselkreis einstellen. Frontklappe schließen.

Diese Funktion begrenzt die Vorlauftemperatur des Kesselkreises nach oben hin. Oberhalb dieses eingestellten Wertes wird die Außentemperatur nicht mehr berücksichtigt. Der Kesselkreis hält die Vorlauftemperatur konstant auf dem eingestellten Wert. Bei der Speicherladung ist dieser Parameter nicht wirksam.

Vorlauf-Maximaltemperatur Mischerkreis 1 TV – max. Parameter 19

50 0° 19

Werkseinstellung: 50°C Einstellbereich: 10 bis 90°C

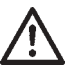

#### Vorlauf-Maximaltemperatur Mischerkreis 2 TV – max. Parameter 20

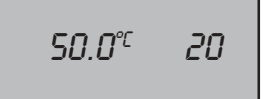

Werkseinstellung: 50°C Einstellbereich: 10 bis 90°C

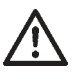

#### Heizkurvenabstand Mischerkreis 1 Parameter 21

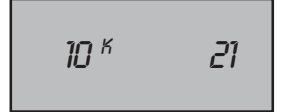

Werkseinstellung: 10K Einstellbereich: 0 bis 20K

#### Heizkurvenabstand Mischerkreis 2 Parameter 22

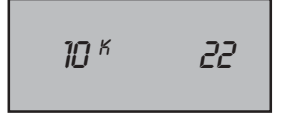

Werkseinstellung: 10K Einstellbereich: 0 bis 20K Frontklappe öffnen und mit linkem Drehknopf (nach Codenummereingabe) Parameter 19 anwählen. Mit rechtem Drehknopf benötigte Vorlaufmaximaltemperatur des Mischerkreises 1 einstellen. Frontklappe schließen.

Diese Funktion begrenzt die Vorlauftemperatur des Mischerkreises 1 nach oben hin. Oberhalb dieses eingestellten Wertes wird die Außentemperatur nicht mehr berücksichtigt. Der Mischerkreis 1 hält die Vorlauftemperatur konstant auf dem eingestellten Wert.

Diese Einstellfunktion ersetzt nicht den Maximalthermostat zur Pumpenabschaltung bei Fußbodenheizungen!

Ohne Maximalthermostat kann es im Fehlerfall des Reglers zu sehr hohen Temperaturen im Fußbodenkreis kommen. Dies kann zu Rissen im Fußboden führen.

Frontklappe öffnen und mit linkem Drehknopf (nach Codenummereingabe) Parameter 20 anwählen. Mit rechtem Drehknopf benötigte Vorlaufmaximaltemperatur des Mischerkreises 2 einstellen. Frontklappe schließen.

Diese Funktion begrenzt die Vorlauftemperatur des Mischerkreises 2 nach oben hin. Oberhalb dieses eingestellten Wertes wird die Außentemperatur nicht mehr berücksichtigt. Der Mischerkreis 2 hält die Vorlauftemperatur konstant auf dem eingestellten Wert.

Diese Einstellfunktion ersetzt nicht den Maximalthermostat zur Pumpenabschaltung bei Fußbodenheizungen!

Ohne Maximalthermostat kann es im Fehlerfall des Reglers zu sehr hohen Temperaturen im Fußbodenkreis kommen. Dies kann zu Rissen im Fußboden führen.

Frontklappe öffnen und mit linkem Drehknopf (nach Codenummereingabe) Parameter 21 anwählen. Mit rechtem Drehknopf die Temperaturdifferenz zwischen Kessel und Mischerkreis 1 einstellen. Frontklappe schließen.

Mit dem Heizkurvenabstand wird die Kesselübertemperaturdifferenz gegenüber dem Mischerkreis 1 eingestellt. So bleibt stets gewährleistet, daß die Kesseltemperatur mindestens um den eingestellten Wert wärmer ist als die Mischertemperatur 1 und der Mischer 1 ohne "Überschwingen" regeln kann.

Frontklappe öffnen und mit linkem Drehknopf (nach Codenummereingabe) Parameter 22 anwählen. Mit rechtem Drehknopf die Temperaturdifferenz zwischen Kessel und Mischerkreis 2 einstellen. Frontklappe schließen.

Mit dem Heizkurvenabstand wird die Kesselübertemperaturdifferenz gegenüber dem Mischerkreis 2 eingestellt. So bleibt stets gewährleistet, daß die Kesseltemperatur mindestens um den eingestellten Wert wärmer ist als die Mischertemperatur 2 und der Mischer 2 ohne "Überschwingen" regeln kann.

Proportionalbereich Mischerkreis 1 Parameter 23

**H**IN K 75

Werkseinstellung: 30K Einstellbereich: 5 bis 40K

#### Proportionalbereich Mischerkreis 2 Parameter 24

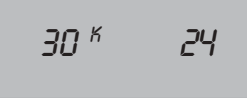

Werkseinstellung: 30K Einstellbereich: 5 bis 40K

#### Proportionalbereich Funktionserklärung

Frontklappe öffnen und mit linkem Drehknopf (nach Codenummereingabe) Parameter 23 anwählen. Mit rechtem Drehknopf den Proportionalbereich für den Mischerkreris 1 einstellen. Frontklappe schließen.

Frontklappe öffnen und mit linkem Drehknopf (nach Codenummereingabe) Parameter 24 anwählen. Mit rechtem Drehknopf den Proportionalbereich für den Mischerkreris 2 einstellen. Frontklappe schließen.

Der Proportionalbereich bestimmt ein zum jeweiligen Sollwert der Regelgröße (Vorlauftemperatur) liegendes Temperaturfenster, innerhalb dessen eine stetige Regelung erfolgt. Außerhalb dieses Bereichs ist das Stellglied je nach Richtung der Abweichung ständig offen oder geschlossen. Der Proportionalbereich ist so einzustellen, daß ein stabiles Regelverhalten gewährleistet ist. Dies ist abhängig von der Laufzeit des Mischermotors. Für Mischermotore mit kurzer Laufzeit (z.B. 2min) muß ein großes Temperaturfenster (z.B. 40K) eingestellt werden und umgekehrt für Mischermotore mit langer Laufzeit (z.B. >10min) ein kleines Temperaturfenster (z.B. 10K).

Die Werkseinstellung harmoniert mit den Mischermotoren des Verrohrungssets und sollte nicht verändert werden.

Zu klein eingestellte Bereiche führen zu bleibenden Regelschwingungen, zu groß eingestellte Bereiche führen zu längeren Ausregelzeiten.

Raumeinfluß Kesselkreis Parameter 25

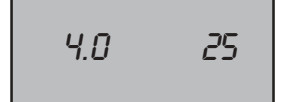

Werkseinstellung: 4 K/K Einstellbereich: 0 bis 10 K/K Frontklappe öffnen und mit linkem Drehknopf (nach Codenummereingabe) Parameter 25 anwählen. Mit rechtem Drehknopf den gewünschten Raumeinflußfaktor einstellen. Frontklappe schließen.

#### Hinweis:

Kleiner Raumeinflußfaktor  $\rightarrow$  langsame Temperaturangleichung ohne Überschwingen.

Großer Raumeinflußfaktor  $\rightarrow$  schnelle Temperaturangleichung mit der Gefahr des Überschwingens.

#### Raumeinfluß Mischerkreis 1 Parameter 26

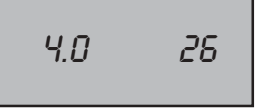

Werkseinstellung: 4 K/K Einstellbereich: 0 bis 10 K/K

#### Raumeinfluß Mischerkreis 2 Parameter 27

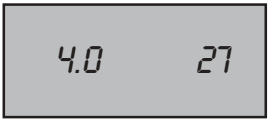

Werkseinstellung: 4 K/K Einstellbereich: 0 bis 10 K/K

#### Thermostatfunktion

Raumeinfluß

Funktionsbeschreibung

Frontklappe öffnen und mit linkem Drehknopf (nach Codenummereingabe) Parameter 26 anwählen. Mit rechtem Drehknopf den gewünschten Raumeinflußfaktor einstellen. Frontklappe schließen.

Hinweis:

Kleiner Raumeinflußfaktor  $\rightarrow$  langsame Temperaturangleichung ohne Überschwingen.

Großer Raumeinflußfaktor  $\rightarrow$  schnelle Temperaturangleichung mit der Gefahr des Überschwingens.

Frontklappe öffnen und mit linkem Drehknopf (nach Codenummereingabe) Parameter 27 anwählen. Mit rechtem Drehknopf den gewünschten Raumeinflußfaktor einstellen. Frontklappe schließen.

#### Hinweis:

Kleiner Raumeinflußfaktor  $\rightarrow$  langsame Temperaturangleichung ohne Überschwingen.

Großer Raumeinflußfaktor  $\rightarrow$  schnelle Temperaturangleichung mit der Gefahr des Überschwingens.

Wenn eine Fernbedienung angeschlossen ist, so wirkt diese zusätzlich wie ein Raumthermostat. Überschreitet die Raumtemperatur die gewünschte Raumsolltemperatur um mehr als 1K, so wird die zugehörige Heizkreispumpe abgeschaltet (Ausnahme Frostschutz). Die Heizkreispumpen schalten erst wieder ein, wenn die Raumtemperatur die gewünschte Raumsolltemperatur unterschreitet. Wird dies nicht gewünscht, so ist der Raumeinflußfaktor auf 0 zu stellen.

Mit Hilfe des Raumeinflusses können Raumtemperaturänderungen des angeschlossenen Heizkreises infolge Fremdwärme oder Kälte (z.B. Sonneneinstrahlung oder geöffnete Fenster) ausgeglichen werden. Der Raumeinfluß funktioniert nur zusammen mit analoger Fernbedienung. In der Fernbedienung ist ein Raumtemperaturfühler integriert, der die Raumtemperatur erfaßt und mit dem eingestellten Sollwert vergleicht. Eine Sollwertabweichung wird mit dem eingestellten Raumeinflußfaktor (O bis 10K/K) multipliziert. Um diese Temperatur wird der Heizkessel bzw. Mischer nachgeregelt. Die Fernbedienung muß in einem repräsentativen Raum montiert werden und event. vorhandene Thermostatventile der Heizkörper ganz geöffnet sein. Wird der Raumeinfluß nicht gewünscht, so ist als Faktor O einzustellen.

#### Beispiel:

Raumsolltemperatur 20°C Raumisttemperatur 18°C (z.B. nach dem Lüften)  $\rightarrow$  Abweichung 2K Raumeinfluß Kesselkreis: Einstellung 4K/K Abweichung 2K x Raumeinfluß 4K/K = 8K Die Kesselwassertemperatur wird um 8°C erhöht um die Raumtemperatur schnell auf den Sollwert von 20°C anzuheben.

Vorgezogene Raumtemperaturanpassung Kesselkreis Parameter 28

## 28 180

Werkseinstellung: 180 min Finstellbereich: 0 bis 180 min

Vorgezogene Raumtemperaturanpassung Mischerkreis 1 Parameter 29

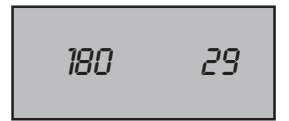

Werkseinstellung: 180 min Finstellbereich: 0 bis 180 min

Vorgezogene Raumtemperaturanpassung Mischerkreis 2 Parameter 30

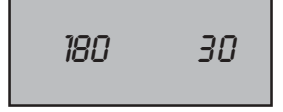

Werkseinstellung: 180 min Finstellbereich: 0 bis 180 min

Vorgezogene Raumtemperaturanpassung Funktionsbeschreibung

Frontklappe öffnen und mit linkem Drehknopf (nach Codenummereingabe) Parameter 28 anwählen. Mit rechtem Drehknopf die benötigte Vorhaltezeit einstellen Frontklappe schließen.

Hinweis:

Je schlechter die Isolierung des Gebäudes, desto länger muß die Vorhaltezeit sein

Frontklappe öffnen und mit linkem Drehknopf (nach Codenummereingabe) Parameter 29 anwählen. Mit rechtem Drehknopf die benötigte Vorhaltezeit einstellen. Frontklappe schließen.

#### Hinweis:

Je schlechter die Isolierung des Gebäudes, desto länger muß die Vorhaltezeit sein.

Frontklappe öffnen und mit linkem Drehknopf (nach Codenummereingabe) Parameter 30 anwählen. Mit rechtem Drehknopf die benötigte Vorhaltezeit einstellen

Frontklappe schließen.

#### Hinweis:

Je schlechter die Isolierung des Gebäudes, desto länger muß die Vorhaltezeit sein.

Wurde die Einschaltoptimierung aktiviert (Parameter 8 nicht auf 0) so darf die vorgezogene Raumtemperaturanpassung nicht auf "0" gestellt werden. Vom Umschaltbefehl der Schaltuhr an gerechnet (minus der eingestellten Vorhaltezeit VZ ) ermittelt die Regelung für den Zeitpunkt des Umschaltens von Spar- auf Heizbetrieb den spätest möglichen Einschaltzeitpunkt, daß zur eingestellten Zeit die gewünschte Raumtemperatur bereits erreicht wird.

#### Beispiel:

Schaltzeit laut Schaltuhrkanal: 6:00 Uhr Vorhaltezeit eingestellt: 120min Ab 4:00 Uhr beginnt die Regelung den spätesten Einschaltbeginn "t" so zu berechnen, daß die gewünschte Raumtemperatur um 6:00 Uhr bereits erreicht wird.

| Fernbedienungszuordnung         Parameter 31         1       31         Werkseinstellung: 1         Einstellbereich: 0 bis 3 | Frontklappe öff<br>gabe) Paramete<br>berechtigung de<br>Frontklappe sch                                                                                                    | nen und mit linkem Drehknopf (nach Codenummerein-<br>er 31 anwählen. Mit rechtem Drehknopf die Zugriffs-<br>er Fernbedienung einstellen.<br>Iließen.                      |  |  |  |  |
|----------------------------------------------------------------------------------------------------|----------------------------------------------------------------------------------------------------|----------------------------------------------------------------------------------------------------|--|--|--|--|
| Fernbedienungszuordnung<br>Funktionsbeschreibung:                                                                            | An die Regelung können:<br>Eine analoge Fernbedienung angeschlossen werden.<br>Diese wirkt dann auf alle drei Heizkreise (Kesselkreis, Mischerkreis 1 und<br>Mischerkreis 2) gleichzeitig. |                                                                                                    |  |  |  |  |
|                                                                                                    | Bis zu drei digit<br>Werden mehrer<br>Adressenzuordnu<br>leitung Fernbed                                                                                                    | tale Fernbedienungen angeschlossen werden.<br>e digitale Fernbedienungen angeschlossen, so muß eine<br>Ing an der Fernbedienung erfolgen (siehe Bedienungsan-<br>ienung). |  |  |  |  |
| Zugriffsberechtigung:                                                                                                    | Einstellung 0:                                                                                                    | Alle Fernbedienungen haben nur auf ihren zugeordne-                                                                                                    |  |  |  |  |
|                                                                                                    | Einstellung 1:                                                                                                    | Die Fernbedienung mit der Adresse 1 (Kesselkreis A)<br>kann die komplette Heizungsanlage auf Sommerbetrieb<br>oder Stand-by (Aus) schalten (Hausmeisterfunktion)          |  |  |  |  |
|                                                                                                    | Einstellung 2:                                                                                                    | Die Fernbedienung mit der Adresse (Mischerkreis B) kann<br>die komplette Heizungsanlage auf Sommerbetrieb oder                                                            |  |  |  |  |
|                                                                                                    | Einstellung 3:                                                                                                    | Die Fernbedienung mit der Adresse (Mischerkreis C) kann<br>die komplette Heizungsanlage auf Sommerbetrieb oder<br>Stand-by (Aus) schalten (Hausmeisterfunktion).          |  |  |  |  |

#### Kesselmaximaltemperatur TK – max. Parameter 32

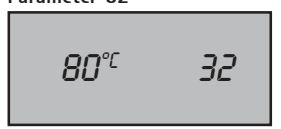

Werkseinstellung: 80°C Einstellbereich: 50 bis 90°C Frontklappe öffnen und mit linkem Drehknopf (nach Codenummereingabe) Parameter 32 anwählen. Mit rechtem Drehknopf die gewünschte Kesselmaximaltemperatur TK-max. einstellen. Frontklappe schließen.

Die Regelung ist mit einem elektronischen Kesseltemperaturregler ausgestattet, dessen max. Abschalttemperatur einstellbar ist (Sicherheitsabschaltung). Wird diese überschritten, so wird der Brenner ausgeschaltet. Eine Wiedereinschaltung des Brenners erfolgt, wenn die Kesseltemperatur um die Brennerschaltdifferenz gesunken ist.

#### Kesselminimaltemperatur TK – min. Parameter 33

Werkseinstellung: 38°C Einstellbereich: 38 bis 90°C Frontklappe öffnen und mit linkem Drehknopf (nach Codenummereingabe) Parameter 33 anwählen. Mit rechtem Drehknopf die vorgeschriebene Kesselminimaltemperatur TK-min. einstellen. Frontklappe schließen.

Die Regelung ist mit einem elektronischen Kesseltemperaturregler ausgestattet, dessen min. Einschalttemperatur einstellbar ist. Wird diese bei Wärmeanforderung unterschritten, so wird der Brenner eingeschaltet.

#### Hinweis:

Bei Betrieb mit Gasgebläsebrenner muß der Parameter Nr. 33 auf 50°C eingestellt werden.

#### Schaltdifferenz Brenner (dynamisch) Parameter 34

Frontklappe öffnen und mit linkem Drehknopf (nach Codenummereingabe) Parameter 34 anwählen. Mit rechtem Drehknopf die gewünschte Schaltdifferenz einstellen. Frontklappe schließen.

Die Brennerschaltdifferenz regelt die Kesseltemperatur innerhalb des eingestellten Bereichs durch Ein- und Ausschalten des Brenners. Je höher die Ein- Ausschalttemperaturdifferenz eingestellt wird, desto größer ist die Kesseltemperaturschwankung um den Sollwert bei gleichzeitig längerer Brennerlaufzeit und umgekehrt.

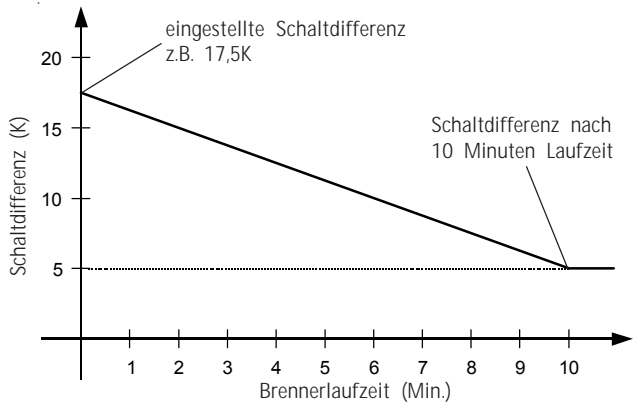

Abb.:

Zeitlicher Verlauf der dynamischen Brennerschalthysterese für eine benutzerdefinierte Brennerschaltdifferenz von 17,5 K und einer gewählten Hysteresezeit von 10 Minuten.

Werkseinstellung: 15 K Einstellbereich: 5 bis 30 K

#### Hysteresezeit Parameter 35

10 MIN 35

Werkseinstellung: 10 min. Einstellbereich: 1 bis 30 min. Frontklappe öffnen und mit linkem Drehknopf (nach Codenummereingabe) Parameter 35 anwählen. Mit rechtem Drehknopf die gewünschte Hysteresezeit einstellen. Frontklappe schließen.

Zur Optimierung der gewählten Brennerschaltdifferenz bei unterschiedlich starker Belastung des Kessels wurde der Regler mit einer dynamischen Brennerschaltdifferenz ausgestattet. Durch diese Funktion wird die eingestellte Brennerschaltdifferenz (Parameter 34) durch die lastabhängigen Brennerlaufzeiten korrigiert. Steigt die Brennerlaufzeit bis zu der eingestellten Hysteresezeit an, wird die Brennerschaltdifferenz bis auf den minimalen Wert von 5K reduziert. Dadurch ist bei einer geringen Belastung des Kessels (schnelles Aufheizen = kurze Brennerlaufzeit) die eingestellte Brenners schaltdifferenz wirksam. Kurze Laufzeiten und häufiges Takten des Brenners werden wirksam verhindert. Bei längerer Brennerlaufzeit (hoher Wärmebedarf) wird die Schaltdifferenz bis auf 5K reduziert. Dadurch wird das Aufheizen des Kessels auf unnötig hohe Temperaturen vermieden. Der Energieverbrauch der Heizanlage wird optimiert.

Kurze Laufzeiten und häufiges Takten des Brenners werden durch diese Funktion verhindert.

Frontklappe öffnen und mit linkem Drehknopf (nach Codenummereingabe) Parameter 36 anwählen. Mit rechtem Drehknopf die gewünschte Übertemperaturdifferenz einstellen. Frontklappe schließen.

Mit Parameter 36 wird die Übertemperaturdifferenz zwischen der Speichertemperatur und der Kesseltemperatur während der Speicherladung eingestellt. Dabei wird die Kesseltemperatur weiterhin von der Kesselmaximaltemperatur (Parameter 32) begrenzt. Damit wird gewährleistet, daß auch in der Übergangszeit (Frühling/Herbst) die Kesseltemperatur höher ist als die Speichertemperatur und für kurze Ladezeiten sorgt. Überschreitet, während der Speicherladung im Sommerbetrieb, die Kesseltemperatur 95°C, schalten sich automatisch die Heizkreispumpen ein, um ein etwaiges Auslösen des STB zu verhindern.

## 10<sup>K</sup> 36

Kesselübertemperatur bei

Speicherladung

Parameter 36

Werkseinstellung: 10 K Einstellbereich: 0 bis 40 K

#### Kesselbetriebsart Parameter 37

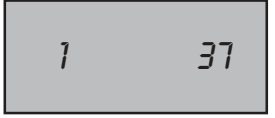

Werkseinstellung: 1 Darf nicht verändert werden Mit der Kesselbetriebsart könnte die Regelung für einstufigen oder mehrstufigen Brennerbetrieb eingestellt werden. Da sowohl die gasbetriebenen als auch die ölbetriebenen Kessel nur einstufig angeboten werden, darf die Werkseinstellung nicht verändert werden.

#### Hinweis:

Die Parameter 38 bis 41 werden nicht angezeigt.

#### Kesseltyp: Öl / Gas Parameter 42

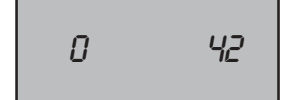

Werkseinstellung: 0 Einstellbereich: 0 bis 2 Frontklappe öffnen und mit linkem Drehknopf (nach Codenummereingabe) Parameter 42 anwählen. Mit rechtem Drehknopf die Kesseltypfunktion einstellen.

Frontklappe schließen.

Mit der Kesseltypfunktion kann eingestellt werden, um welche Brennstoffbetriebsart es sich bei dem Kessel handelt, Öl oder Gas. Ist diese Funktion nicht aktiviert, wird der nachfolgende Parameter 43 nicht angezeigt.

Die Einstellungen haben folgende Bedeutung:

- 0 → Kesseltypfunktion nicht aktiv
- 1 → Kesseltyp: ölbetrieben
- 2  $\rightarrow$  Kesseltyp: gasbetrieben

#### Brennstoffverbrauch Parameter 43

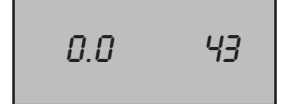

Werkseinstellung: 0 Einstellbereich: 0 bis 99,9 Frontklappe öffnen und mit linkem Drehknopf (nach Codenummereingabe) Parameter 43 anwählen. Mit rechtem Drehknopf den ausgeliterten Brennstoffverbrauch einstellen. Frontklappe schließen.

Ist ein Kesseltyp "Öl" oder "Gas" mit Parameter 42 eingestellt worden, so ist es notwendig, daß der Brennstoffverbrauch bauseits ausgelitert wird. Der ausgeliterte Brennstoffverbrauch muß dann (Parameter 43) in die Regelung einprogrammiert werden.

Steht Parameter 42 auf "0" wird Parameter 43 nicht angezeigt!

#### Max. Abgastemperatur Parameter 45

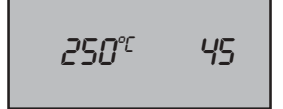

Werkseinstellung: 250°C Einstellbereich: 50 bis 250°C

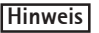

Frontklappe öffnen und mit linkem Drehknopf (nach Codenummereingabe) Parameter 45 anwählen. Mit rechtem Drehknopf die Max. Abgastemperatur einstellen, wann die Störmeldung aufleuchten soll. Frontklappe schließen.

An die Regelung kann ein Abgastemperaturfühler (Zubehör) angeschlossen werden, der die tatsächliche Abgastemperatur mißt und diese mit dem Max. Wert der einprogrammiert wurde vergleicht. Ist der Max. Wert überschritten, so wird im Display ein Hinweis angezeigt. Die jährlichen Wartungsarbeiten sind fällig.

Reset über Betriebsschalter EIN / AUS.

#### Füllstandsanzeige Öltank Parameter 46

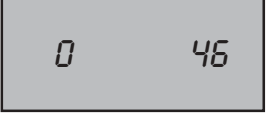

Werkseinstellung: 0 Finstellbereich: 0 bis 2

## Systemauswahl

#### Parameter 47

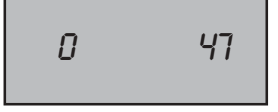

Werkseinstellung: 0 Finstellbereich: 0 bis 5

Frontklappe öffnen und mit linkem Drehknopf (nach Codenummereingabe) Parameter 46 anwählen. Mit rechtem Drehknopf auswählen welcher Ölstandgeber angeschlossen wurde. Frontklappe schließen.

An die Regelung können bis zu vier Ölstandgeber (Wolf Zubehör) angeschlossen werden. Unterschreitet die Füllhöhe den Grenzwert des Ölstandgebers wird eine Meldung im Display angezeigt, die einen erinnert nachtanken zu lassen. Bei Montage von mehreren Sensoren werden entsprechend zeitversetzt, je nach Füllhöhe im Tank, nacheinander die Meldungen im Display angezeigt (z.B. 100%, 75%, 50%, 25%).

Die Wolf Ölstandgeber funktionieren nur bei Kunststofftanks.

Die Einstellungen haben folgende Bedeutung:

- 0 **→** Kein Ölstandgeber angeschlossen
- 1 **→** Wolf-Ölstandgeber angeschlossen (Schließerkontakt)
- 2 Wolf-Ölstandgeber angeschlossen (Öffnerkontakt) **→**

Frontklappe öffnen und mit linkem Drehknopf (nach Codenummereingabe) Parameter 47 anwählen. Mit rechtem Drehknopf 0 bis 5 einstellen, je nachdem wie die Pumpen eingesetzt werden sollen. Frontklappe schließen.

Die Kesselkreispumpe und Mischerkreispumpe 2 kann wahlweise als Heizkreispumpe, oder als Solarpumpe zur Speicheraufladung konfiguriert werden. Darüber hinaus kann die Kesselkreispumpe auch als zusätzliche Speicherladepumpe verwendet werden.Das Zeitschaltuhrenprogramm gilt ie nach Konfiguration entsprechend der Pumpenzuordnung.

Die Einstellungen haben folgende Bedeutung:

- 0: Kesselkreispumpe und Mischerkreispumpe 1 und 2 werden als Heizkreispumpen verwendet. (Parameter 48 bis 50 werden nicht angezeigt)
- 1: Kesselkreispumpe = Solarpumpe
- 2: Mischerkreispumpe 2 = Solarpumpe
- 3: Kesselkreispumpe = zus. Speicherladepumpe (Parameter 48 bis 50 werden nicht angezeigt)

Solarspeicherfühler = 2. Speicherfühler

- 4: Kesselkreispumpe = Solarpumpe (Parameter Nr. 50 während des Solarbetriebs nicht aktiv, keine Speicherladung über Kessel)
- 5: Mischerkreispumpe 2 = Solarpumpe (Parameter Nr. 50 während des Solarbetriebs nicht aktiv, keine Speicherladung über Kessel)

#### Einschalttemperaturdiff. Solarpumpe Parameter 48

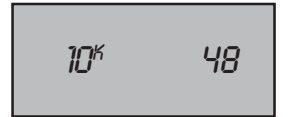

Werkseinstellung: 10 K Finstellbereich: 5 bis 30 K

## Solarpumpe Parameter 49

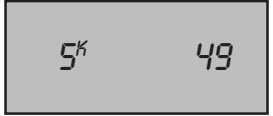

Werkseinstellung: 5K Einstellbereich: 1 bis 20K

#### Warmwasserminimal-Temperatur Parameter 50

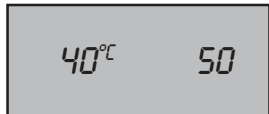

Werkseinstellung: 40°C Finstellbereich: 0 bis 60°C Frontklappe öffnen und mit linkem Drehknopf (nach Codenummereingabe) Parameter 48 anwählen. Mit rechtem Drehknopf die gewünschte Temperaturdifferenz einstellen. Frontklappe schließen.

Die Einschalttemperaturdifferenz zwischen der Speicher- und Kollektortemperatur ist variabel einstellbar von 5 bis 30K. Wird die eingestellte Temperaturdifferenz überschritten, so schaltet sich die Solarpumpe ein und führt die Wärmeenergie vom Kollektor zum Solarspeicher.

Ausschalttemperaturdifferenz Frontklappe öffnen und mit linkem Drehknopf (nach Codenummereingabe) Parameter 49 anwählen. Mit rechtem Drehknopf die gewünschte Temperaturdifferenz einstellen. Frontklappe schließen.

> Die Ausschalttemperaturdifferenz zwischen der Speicher- und Kollektortemperatur ist variabel einstellbar von 1 bis 20K. Wird die eingestellte Temperaturdifferenz unterschritten, so schaltet sich die Solarpumpe aus.

> Frontklappe öffnen und mit linkem Drehknopf (nach Codenummereingabe) Parameter 50 anwählen. Mit rechtem Drehknopf die gewünschte Warmwasserminimaltemperatur des Solarspeichers einstellen. Frontklappe schließen.

> Mit Parameter 50 kann eine Warmwasserminimaltemperatur für den Solarspeicher von 0 bis 60°C eingestellt werden. Erst wenn diese Warmwasserminimaltemperatrur unterschritten wird und die Zeitschaltuhr die Speicherladung freigibt, heizt der Brenner den Solarspeicher auf die Warmwasserminimaltemperatur auf.

#### Warmwasserminimaltemperatur und Solarfunktion

Mit Parameter 50 kann eine Warmwasserminimaltemperatur für den Solarspeicher von 0 bis 60 °C eingestellt werden.

Wird eine Solar-Ladung erfolgreich abgeschlossen (eingestellte Warmwassertemperatur ist beim Solarfühler-Speicher überschritten) wird die Speicher-Solltemperatur auf den Wert der Warmwasserminimaltemperatur gesetzt. Wird nun die eingestellte Warmwassertemperatur unterschritten, erfolgt keine Speicherladung durch den Heizkessel.

Erst wenn die Warmwasserminimaltemperatur (-5 K Schaltdifferenz) unterschritten wird und die Zeitschaltuhr die Speicherladung freigibt, heizt der Brenner den Solarspeicher auf die Warmwasserminimaltemperatur auf.

Wird die eingestellte Warmwassertemperatur am Solar-Speicherfühler über 24 Std. beginnend um 14 Uhr nicht erreicht, erfolgt die Rückstellung der Speicher-Solltemperatur auf Warmwassertemperatur.

Wird eine Solar-Ladung nicht erfolgreich abgeschlossen, bleibt die Speicher-Solltemperatur auf dem Wert der eingestellten Warmwassertemperatur.

#### Rücklauftemperatur-Anhebung Parameter 51 (Sonderfunktion)

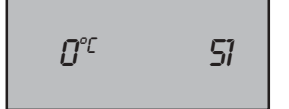

Werkseinstellung: 0 Einstellbereich: 0 bis 70°C

#### Automatische Fühlererkennung Parameter 52

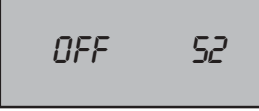

Werkseinstellung: off Einstellbereich: on/off

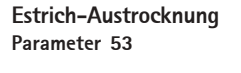

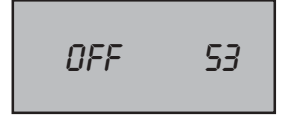

Werkseinstellung: off Einstellbereich: off, 1, 2

Hinweis

Frontklappe öffnen und mit linkem Drehknopf (nach Codenummereingabe) Parameter 51 anwählen. Mit rechtem Drehknopf die minimale Rücklauftemperatur einstellen. Frontklappe schließen.

Für ältere Heizungsanlagen mit Wasserinhalten größer als 20 Ltr./kW Heizleistung muß eine Rücklauftemperaturanhebung vorgesehen werden. Die minimale Rücklauftemperatur beträgt für gasbetriebene Heizkessel 40°C und für ölbetriebene Heizkessel 30°C. Für eine stetige Rücklauftemperaturanhebung kann der Mischerkreis 2 verwendet werden, sofern dieser nicht als Heizkreis eingesetzt wird.Für Heizungsanlagen mit Wasserinhalten kleiner als 20 Ltr./kW Heizleistung ist die Werkseinstellung in Stellung "0" zu belassen. In Stellung "0" ist die Rücklauftemperaturanhebung nicht aktiv.

Frontklappe öffnen und mit linkem Drehknopf (nach Codenummereingabe) Parameter 52 anwählen. Mit rechtem Drehknopf die automatische Fühlererkennung (on) aktivieren. Dieser Parameter wird nach erfolgter Fühlererkennung, erkannte Fühler werden symbolisch angezeigt, automatisch wieder zurückgesetzt (off). Frontklappe schließen.

Wird die Regelung in Betrieb genommen, so werden alle nicht angeschlossenen Fühler erkannt und eine Fehlermeldung mit Fühlerzuordnung im Display angezeigt. Wenn die automatische Fühlererkennung aktiviert wird (Parameter 52 Stellung on), dann werden die nicht vorhandenen Fühler als solche erkannt. Die Störmeldungen, die Parameter in der Fachmannebene und die Symbole im Display werden ausgeblendet. Nach einem kompletten Reset sind alle Werkseinstellungen wieder aktiviert.

Anmerkung: Kessel- und Außenfühler können nicht abgemeldet werden

Frontklappe öffnen und mit linkem Drehknopf (nach Codenummereingabe) Parameter 53 anwählen. Mit rechtem Drehknopf 1 oder 2 einstellen. Frontklappe schließen.

Im Display wird die max. Vorlauftemperatur der Mischerkreise angezeigt. Wird bei Neubauten die Fußbodenheizung erstmals in Betrieb genommen, so besteht die Möglichkeit die Vorlaufmaximaltemperatur unabhängig von der Außentemperatur auf einen Konstantwert zu begrenzen, damit keine Risse im Estrich auftreten.

# Wurde die Funktion aktiviert, so kann sie durch Ausschalten des Parameters, den teilweisen oder den kompletten Reset deaktiviert werden!

#### Einstellung 1 (manuelle Funktion):

Die Mischerkreise werden auf die eingestellte Vorlauftemperatur aufgeheizt. Die Vorlauftemperatur kann mit dem linken Drehknopf zwischen 15 und 50°C eingestellt werden.

#### Einstellung 2 (automatische Funktion)

Die Vorlauftemperatur wird automatisch 2 Tage auf 25°C gehalten. Nach Ablauf der 2 Tage, wird die Vorlauftemperatur in 5°C Schritten pro Tag auf die in der Fachmannebene (Parameter 19) eingestellte maximale Vorlauftemperatur aufgeheizt. Danach wird TV-max 2 Tage gehalten. Anschlie-Bend wird die Vorlauftemperatur wieder in 5°C Schritten pro Tag auf 25°C abgesenkt. Nach weiteren 2 Tagen wird die automatische Estrich-Austrocknung beendet.

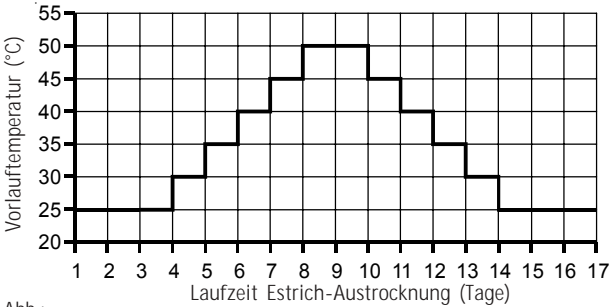

Abb.:

Zeitlicher Verlauf der Vorlauftemperatur der Mischerkreise während der Estrich-Austrocknung, bei einer maximalen Mischervorlauftemperatur (Parameter 19) von 50°C.

Der zeitliche Verlauf und die maximale Vorlauftemperatur muß mit dem Estrichleger abgesprochen werden, sonst kann es zu Schäden, insbesondere Risse kommen.

Frontklappe öffnen und mit linkem Drehknopf (nach Codenummereingabe) Parameter 54 anwählen. Mit rechtem Drehknopf on/off einstellen. Frontklappe schließen.

Mit dem Parameter 54 kann die eBus-Speisung ein/ausgeschaltet werden.

Mit linkem Drehknopf (nach Codenummereingabe) Anzeige  $\underbrace{\mathsf{LE}}_{\mathsf{LE}}$  auswählen. Linken Drehknopf weiterdrehen bis im Display oFF erscheint. Alle 230V Reglerausgänge sind spannungsfrei. Linken Drehknopf weiterdrehen und Symbol (z.B.  $\bigcirc$  für Kesselkreispumpe) anwählen. Mit rechtem Drehknopf on einstellen. Am Kesselkreispumpenausgang liegt 230V Spannung an. In beschriebener Weise fortfahren und alle Regelungsausgänge auf Funktion prüfen.

Nach Beendigung der Testfunktionen Frontklappe schließen. Anlagenschalter aus- und wieder einschalten. Die Regelung arbeitet im ursprünglichen Heizprogramm weiter.

Mit Hilfe der Testfunktionen können folgende Regelungsausgänge überprüft werden.

| -<br>-<br>- | Brenner<br>Kesselkreispumpe<br>Speicherladepumpe<br>Zirkulationspumpe<br>Mischerkreispumpe 1 | on/off<br>on/off<br>on/off<br>on/off<br>on/off | <ul> <li>Mischer 1+</li> <li>Mischer 1-</li> <li>Mischerkreispumpe 2</li> <li>Mischer 2+</li> <li>Mischer 2-</li> </ul> | on/off<br>on/off<br>on/off<br>on/off<br>on/off |
|-------------|----------------------------------------------------------------------------------------------|------------------------------------------------|----------------------------------------------------------------------------------------------------|------------------------------------------------|
|             |                                                                                              |                                                |                                                                                                    |                                                |

#### eBus-Speisung Parameter 54

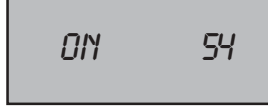

Werkseinstellung: on Einstellbereich: on/off

#### **TEST-Funktionen**

TEST

| Brennertaktsperre | Nach jeder Wärmeanforderung im Heiz-, Spar- oder Speicherladebetrieb ist<br>eine 1-minütige Brennertaktsperre integriert. D.h. der Brenner bleibt nach<br>der Wärmeanforderung für mindestens 1 Minute ausgeschaltet. Diese kann<br>nicht verkürzt oder verlängert werden.                                                                                                    |
|-------------------|----------------------------------------------------------------------------------------------------|
| STB -TEST         | Durch gedrückt halten der STB Prüf-Taste mit Hilfe eines Kugelschreibers<br>o.ä. Gegenstandes wird die Kesselmaximaltemperaturbegrenzung TK max.<br>außer Funktion gesetzt. Der Heizkessel heizt auf die werkseitig einge-<br>stellte Temperatur des Sicherheitstemperaturbegrenzers auf und verrie-<br>gelt. Damit kann die einwandfreie Funktion des Sicherheitstemperatur-<br>begrenzers STB überprüft werden. |
| Teilweiser RESET  | Durch kurzes Drücken und Loslassen der Reset-Taste werden alle Einstell-<br>funktionen der <b>2. Bedienungsebene</b> auf die Werkseinstellung zurückge-<br>stellt.<br>Die Uhrzeiteinstellung und die Funktionen der Fachmannebene bleiben<br>erhalten.                                                                                                    |
| Kompletter RESET  | Durch Drücken der Reset-Taste für ca. 10 Sekunden (die Anzeigen im<br>Display erlöschen) werden alle Einstellfunktionen auf die Werksein-<br>stellung zurückgestellt. Die Uhrzeiteinstellung bleibt erhalten.                                                                                                    |

#### Fühlerüberwachung

Die Regelung prüft selbständig die Funktion aller elektronischen Fühler. Bei Kurzschluß oder Unterbrechung erscheint das Warnsymbol  $\Delta$  in der Anzeige und gleichzeitig blinkt ein Symbol (z.B. der Wasserhahn als Symbol für den Speicherfühler), daß dieser defekt ist. Wo die Sicherheit der Anlage es erlaubt, bleiben Notfunktionen erhalten. Die Ursache und Auswirkung ist aus nachfolgender Tabelle ersichtlich. Auf alle Fälle müssen die Fühler von einem Fachmann überprüft und gegebenenfalls ausgetauscht werden.

| Anzeige                 | Ursache                                                                                      | Auswirkung/Maßnahme                                                                                                    |  |  |  |
|-------------------------|----------------------------------------------------------------------------------------------|----------------------------------------------------------------------------------------------------|--|--|--|
| ƘSymbol ℃ blinkt        | Außenfühler Kurzschluß                                                                       | Kessel heizt auf TV-max.<br>Mischer regelt nicht nach Außentemp.<br>Service anfordern                                                                                                    |  |  |  |
|                         | Außenfühler Unterbrechung                                                                    | Kessel heizt auf TV-max.<br>Mischer regelt nicht nach Außentemp.<br>Service anfordern                                                                                                    |  |  |  |
| Anzeige " <b>-Err</b> " | Kesselfühler Kurzschluß<br>Kesselfühler Unterbrechung                                        | Sicherheitsabschaltung<br>Service anfordern                                                                                                    |  |  |  |
| Symbol 🗂 blinkt         | Speicherfühler Kurzschluß                                                                    | Speicherladung aus, kein Warmwasser,<br>Service anfordern                                                                                                    |  |  |  |
|                         | Speicherfühler Unterbrechung                                                                 | Speicherladepumpe läuft ständig<br>Speichertemperatur = Kesseltemperatur<br>Service anfordern                                                                                                    |  |  |  |
| ƘSymbol ⊠, blinkt       | Vorlaufühler 1 Kurzschluß<br>Vorlaufühler 1 Unterbrechung                                    | Mischer 1 schließt. Mischer kann von<br>Hand eingestellt werden<br>Service anfordern                                                                                                    |  |  |  |
| Symbol 😡 blinkt         | Vorlaufühler 2 Kurzschluß<br>Vorlaufühler 2 Unterbrechung                                    | Mischer 2 schließt. Mischer kann von<br>Hand eingestellt werden<br>Service anfordern                                                                                                    |  |  |  |
| Symbol 🖬 blinkt         | Brennerstörung                                                                               | Entstörknopf am Feuerungsautomat<br>drücken. Läßt sich die Störung nach<br>mehrmaligem betätigen des Entstör-<br>knopfs nicht beheben<br>Service anfordern<br>Funktionserklärung: Kesseltemp. länger<br>als 30 min < als Kesselminimaltemp.<br>Anlage kontrollieren<br>Service anfordern |  |  |  |
| Symbol * blinkt         | Abgasfühler Kurzschluß<br>Abgasfühler Unterbrechung<br>eingestellte Abgastemp. überschritten | Kesselbetrieb ist weiter gewährleistet;<br>Service anfordern                                                                                                    |  |  |  |
| Symbol 🕕 blinkt         | Solar-Speicherfühler defekt                                                                  | keine Solarfunktion, Solarspeicher wird                                                                                                    |  |  |  |
| Symbol yr blinkt        | Solar-Kollektorfühler defekt                                                                 | nur vom Kessel aufgeheizt<br>Service anfordern                                                                                                    |  |  |  |
| Symbol 🕁 blinkt         | max. Speicherladezeit überschritten                                                          | Ladepumpe defekt oder zu große<br>Warmwasserabnahme. Abwechselnd<br>Speicher-/Heizbetrieb.<br>Service anfordern                                                                                                    |  |  |  |
| Symbol U blinkt         | Fehler Ölstandgeber                                                                          | Tank leer<br>Unterbrechung vom Geber zur Regelung<br>Geber am Tank defekt                                                                                                    |  |  |  |

## Einstellprotokoll Parameter

| Nr. | Parameter                                                    | Einstellbereich | Werkseinst.  | Individuelle Einstellung |
|-----|--------------------------------------------------------------|-----------------|--------------|--------------------------|
| 1   | Frostschutzgrenze                                            | -20 bis 10°C    | +2°C         |                          |
| 2   | Autom. Auswahl ECO/ABS<br>für Kesselkreis                    | -10 bis +40°C   | 10°C         |                          |
| 3   | Autom. Auswahl ECO/ABS<br>für Mischerkreis 1                 | -10 bis +40°C   | 10°C         |                          |
| 4   | Autom. Auswahl ECO/ABS<br>für Mischerkreis 2                 | -10 bis +40°C   | 10°C         |                          |
| 5   | Kesselanfahrentlastung                                       | on/off          | on           |                          |
| 6   | Nachlaufzeit Kesselkreis- sowie<br>Mischerkreispumpe 1 und 2 | 0 bis 30 min.   | 3 min.       |                          |
| 7   | Zeitabhängige Mittelwertbildung                              | 0 bis 24 h      | 3 h          |                          |
| 8   | Einschaltoptimierung                                         | 0 bis 2         | 0            |                          |
| 9   | Warmwasser-Parallelbetrieb                                   | on/off          | off          |                          |
| 10  | Nachlaufzeit Speicherladepumpe                               | 0 bis 10 min.   | 3 min.       |                          |
| 11  | max. Speicherladezeit                                        | off bis 5 h     | 2 h          |                          |
| 12  | Legionellenschutz                                            | off; 1 bis 7    | off          |                          |
| 13  | Warmwassermaximaltemp.                                       | 60°C bis 80°C   | 60°C         |                          |
| 14  | Warmwasser-Fühlerbetriebsart                                 | 1;2;3           | 1            |                          |
| 15  | Zirkulationspumpe aktivieren                                 | on/off          | on           |                          |
| 16  | Minimalbegr. Mischerkr. 1 TV-min                             | 0 bis 90°C      | 0°C          |                          |
| 17  | Minimalbegr. Mischerkr. 2 TV-min                             | 0 bis 90°C      | 0°C          |                          |
| 18  | Maximalbegr. Kesselkr. TV-max                                | 30 bis 90°C     | 70°C         |                          |
| 19  | Maximalbegr. Mischerkr.1 TV-max                              | 10 bis 90°C     | 50°C         |                          |
| 20  | Maximalbegr. Mischerkr.2 TV-max                              | 10 bis 90°C     | 50°C         |                          |
| 21  | Heizkurvenabst. Mischerkr. 1                                 | 0 bis 20K       | 10K          |                          |
| 22  | Heizkurvenabst. Mischerkr. 2                                 | 0 bis 20K       | 10K          |                          |
| 23  | Proportionalbereich Mischerkr. 1                             | 5 bis 40K       | 30K          |                          |
| 24  | Proportionalbereich Mischerkr. 2                             | 5 bis 40K       | 30K          |                          |
| 25  | Raumeinfluß Kesselkreis                                      | 0 bis 10 K/K    | 4 K/K        |                          |
| 26  | Raumeinfluß Mischerkreis 1                                   | 0 bis 10 K/K    | 4 K/K        |                          |
| 27  | Raumeinfluß Mischerkreis 2                                   | 0 bis 10 K/K    | 4 K/K        |                          |
| 28  | Vorgezogene Raumtemperaturanp.<br>Kesselkreis                | 0 bis 180 min   | 180 min      |                          |
| 29  | Vorgezogene Raumtemperaturanp.<br>Mischerkreis 1             | 0 bis 180 min   | 180 min      |                          |
| 30  | Vorgezogene Raumtemperaturanp.<br>Mischerkreis 2             | 0 bis 180 min   | 180 min      |                          |
| 31  | Fernbedienungszuordnung                                      | 0 bis 3         | 1            |                          |
| 32  | Kesselmaximaltemp. TK-max                                    | 50 bis 90°C     | 80°C         |                          |
| 33  | Kesselminimaltemp. TK-min                                    | 38 bis 90°C     | 38°C*/50°C** |                          |

\* mit Ölgebläsebrenner \*\* mit Gasgebläsebrenner muß 50°C eingestellt werden

Weitere Parameter siehe Seite 45!

| Nr. | Parameter                                  | Einstellbereich | Werkseinst. | Individuelle Einstellung |
|-----|--------------------------------------------|-----------------|-------------|--------------------------|
| 34  | Schaltdifferenz Brenner (dynamisch)        | 5 bis 30 K      | 15 K        |                          |
| 35  | Hysteresezeit                              | 1-30 min.       | 10 min.     |                          |
| 36  | Kesselübertemperatur bei<br>Speicherladung | OK bis 40K      | 10K         |                          |
| 37  | Kesselbetriebsart                          | 1 bis 4         | 1           |                          |
| 42  | Kesseltyp Öl/Gas                           | 0 bis 2         | 0           |                          |
| 43  | Brennstoffverbrauch Ltr./h, m³/h           | 0 bis 99,9      | 0           |                          |
| 45  | Max. Abgastemperatur                       | 50°C bis 250°C  | 250°C       |                          |
| 46  | Füllstandsanzeige Öltank                   | 0 bis 2         | 0           |                          |
| 47  | Systemauswahl                              | 0 bis 5         | 0           |                          |
| 48  | Einschalttemperaturdiff. Solarp.           | 5 bis 30K       | 10K         |                          |
| 49  | Ausschalttemperaturdiff. Solarp.           | 1 bis 20K       | 5 K         |                          |
| 50  | Warmwasserminimaltemperatur                | 0 bis 60°C      | 40°C        |                          |
| 51  | Rücklauftemperaturanhebung                 | 0 bis 70°C      | 0°C         |                          |
| 52  | Automatische Fühlererkennung               | on/off          | off         |                          |
| 53  | Estrich-Austrocknung                       | off; 1; 2       | off         |                          |
| 54  | eBus-Speisung                              | on/off          | on          |                          |
|     | Testfunktion                               | on/off          |             |                          |

## Einstellprotokoll Parameter / Umstellung STB

Hinweis: Alle nicht benötigten Parameter werden ausgeblendet oder bei Anschluß einer Digital-Fernbedienung mit - - - gekennzeichnet.

#### Umstellung des Sicherheitstemperaturbegrenzers (STB)

Der Sicherheitstemperaturbegrenzer (STB) ist werkseitig auf 110°C eingestellt.

Der STB ist bei Bedarf umzustellen.

#### Die Umstellung ist nicht rückstellbar!

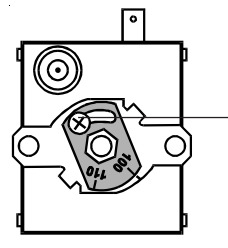

Regelung spannungsfrei machen. Kappe abschrauben Abdeckung des Sicherheitstemperaturbegrenzers abschrauben Halteschrauben des Sicherheitstemperaturbegrenzers lösen Halteschrauben des vorderen Regelungsdeckels lösen und nach vorne klappen Sicherheitstemperaturbegrenzer herausnehmen. Klemmschraube lockern. Stellscheibe auf 100°C gemäß Skala einstellen und Klemmschraube anziehen.

Zusammenbau in umgekehrter Reihenfolge.

Achtung: Wird der Sicherheitstemperaturbegrenzer auf 100 °C umgestellt, darf der Kesselmaximaltemperatur (TK-<sub>max</sub>)nicht auf 90°C eingestellt werden.

## Fühlerwiderstände

NTC Fühlerwiderstände Kesselfühler, Speicherfühler, Solar-Speicherfühler, Außenfühler, Vorlauffühler (Mischerkreise).

| Temp. | Widerst. | Temp. | Widerst. | Temp. | Widerst. | Temp. | Widerst. |
|-------|----------|-------|----------|-------|----------|-------|----------|
| °C    | Ohm      | °C    | Ohm      | °C    | Ohm      | °C    | Ohm      |
| -21   | 51393    | 14    | 8233     | 49    | 1870     | 84    | 552      |
| -20   | 48487    | 15    | 7857     | 50    | 1800     | 85    | 535      |
| -19   | 45762    | 16    | 7501     | 51    | 1733     | 86    | 519      |
| -18   | 43207    | 17    | 7162     | 52    | 1669     | 87    | 503      |
| -17   | 40810    | 18    | 6841     | 53    | 1608     | 88    | 487      |
| -16   | 38560    | 19    | 6536     | 54    | 1549     | 89    | 472      |
| -15   | 36447    | 20    | 6247     | 55    | 1493     | 90    | 458      |
| -14   | 34463    | 21    | 5972     | 56    | 1438     | 91    | 444      |
| -13   | 32599    | 22    | 5710     | 57    | 1387     | 92    | 431      |
| -12   | 30846    | 23    | 5461     | 58    | 1337     | 93    | 418      |
| -11   | 29198    | 24    | 5225     | 59    | 1289     | 94    | 406      |
| -10   | 27648    | 25    | 5000     | 60    | 1244     | 95    | 393      |
| -9    | 26189    | 26    | 4786     | 61    | 1200     | 96    | 382      |
| -8    | 24816    | 27    | 4582     | 62    | 1158     | 97    | 371      |
| -7    | 23523    | 28    | 4388     | 63    | 1117     | 98    | 360      |
| -6    | 22305    | 29    | 4204     | 64    | 1078     | 99    | 349      |
| -5    | 21157    | 30    | 4028     | 65    | 1041     | 100   | 339      |
| -4    | 20075    | 31    | 3860     | 66    | 1005     | 101   | 330      |
| -3    | 19054    | 32    | 3701     | 67    | 971      | 102   | 320      |
| -2    | 18091    | 33    | 3549     | 68    | 938      | 103   | 311      |
| -1    | 17183    | 34    | 3403     | 69    | 906      | 104   | 302      |
| 0     | 16325    | 35    | 3265     | 70    | 876      | 105   | 294      |
| 1     | 15515    | 36    | 3133     | 71    | 846      | 106   | 285      |
| 2     | 14750    | 37    | 3007     | 72    | 818      | 107   | 277      |
| 3     | 14027    | 38    | 2887     | 73    | 791      | 108   | 270      |
| 4     | 13344    | 39    | 2772     | 74    | 765      | 109   | 262      |
| 5     | 12697    | 40    | 2662     | 75    | 740      | 110   | 255      |
| 6     | 12086    | 41    | 2558     | 76    | 716      | 111   | 248      |
| 7     | 11508    | 42    | 2458     | 77    | 693      | 112   | 241      |
| 8     | 10961    | 43    | 2362     | 78    | 670      | 113   | 235      |
| 9     | 10442    | 44    | 2271     | 79    | 649      | 114   | 228      |
| 10    | 9952     | 45    | 2183     | 80    | 628      | 115   | 222      |
| 11    | 9487     | 46    | 2100     | 81    | 608      | 116   | 216      |
| 12    | 9046     | 47    | 2020     | 82    | 589      | 117   | 211      |
| 13    | 8629     | 48    | 1944     | 83    | 570      | 118   | 205      |

#### PT-1000 Fühlerwiderstände

#### Solar-Kollektorfühler, Abgasfühler

| Temp. | Widerst. | Temp. | Widerst. | Temp. | Widerst. | Temp. | Widerst. | Temp. | Widerst. | Temp. | Widerst. |
|-------|----------|-------|----------|-------|----------|-------|----------|-------|----------|-------|----------|
| C°    | kOhm     | C°    | kOhm     | C°    | kOhm     | C°    | kOhm     | C°    | kOhm     | C°    | kOhm     |
| -29   | 0,886    | 21    | 1,082    | 71    | 1,275    | 121   | 1,464    | 171   | 1,651    | 221   | 1,835    |
| -28   | 0,890    | 22    | 1,086    | 72    | 1,278    | 122   | 1,468    | 172   | 1,655    | 222   | 1,839    |
| -27   | 0,894    | 23    | 1,090    | 73    | 1,282    | 123   | 1,472    | 173   | 1,659    | 223   | 1,843    |
| -26   | 0,898    | 24    | 1,093    | 74    | 1,286    | 124   | 1,476    | 174   | 1,662    | 224   | 1,846    |
| -25   | 0,902    | 25    | 1,097    | 75    | 1,290    | 125   | 1,479    | 175   | 1,666    | 225   | 1,850    |
| -24   | 0,906    | 26    | 1,101    | 76    | 1,294    | 126   | 1,483    | 176   | 1,670    | 226   | 1,854    |
| -23   | 0,910    | 27    | 1,105    | 77    | 1,297    | 127   | 1,487    | 177   | 1,674    | 227   | 1,857    |
| -22   | 0,914    | 28    | 1,109    | 78    | 1,301    | 128   | 1,491    | 178   | 1,677    | 228   | 1,861    |
| -21   | 0,918    | 29    | 1,113    | 79    | 1,305    | 129   | 1,494    | 179   | 1,681    | 229   | 1,866    |
| -20   | 0,922    | 30    | 1,117    | 80    | 1,309    | 130   | 1,498    | 180   | 1,685    | 230   | 1,868    |
| -19   | 0,928    | 31    | 1,121    | 81    | 1,313    | 131   | 1,502    | 181   | 1,688    | 231   | 1,872    |
| -18   | 0,929    | 32    | 1,124    | 82    | 1,317    | 132   | 1,506    | 182   | 1,692    | 232   | 1,875    |
| -17   | 0,933    | 33    | 1,128    | 83    | 1,320    | 133   | 1,510    | 183   | 1,696    | 233   | 1,879    |
| -16   | 0,937    | 34    | 1,132    | 84    | 1,324    | 134   | 1,513    | 184   | 1,699    | 234   | 1,883    |
| -15   | 0,941    | 35    | 1,136    | 85    | 1,328    | 135   | 1,517    | 185   | 1,709    | 235   | 1,886    |
| -14   | 0,945    | 36    | 1,140    | 86    | 1,332    | 136   | 1,521    | 186   | 1,707    | 236   | 1,890    |
| -13   | 0,949    | 37    | 1,144    | 87    | 1,336    | 137   | 1,525    | 187   | 1,711    | 237   | 1,894    |
| -12   | 0,953    | 38    | 1,148    | 88    | 1,339    | 138   | 1,528    | 188   | 1,714    | 238   | 1,897    |
| -11   | 0,957    | 39    | 1,152    | 89    | 1,343    | 139   | 1,532    | 189   | 1,718    | 239   | 1,901    |
| -10   | 0,961    | 40    | 1,155    | 90    | 1,347    | 140   | 1,536    | 190   | 1,722    | 240   | 1,905    |
| -9    | 0,965    | 41    | 1,159    | 91    | 1,351    | 141   | 1,539    | 191   | 1,725    | 241   | 1,908    |
| -8    | 0,969    | 42    | 1,163    | 92    | 1,355    | 142   | 1,543    | 192   | 1,729    | 242   | 1,912    |
| -7    | 0,973    | 43    | 1,167    | 93    | 1,358    | 143   | 1,547    | 193   | 1,733    | 243   | 1,915    |
| -6    | 0,977    | 44    | 1,171    | 94    | 1,362    | 144   | 1,551    | 194   | 1,736    | 244   | 1,919    |
| -5    | 0,980    | 45    | 1,175    | 95    | 1,366    | 145   | 1,554    | 195   | 1,740    | 245   | 1,923    |
| -4    | 0,984    | 46    | 1,179    | 96    | 1,370    | 146   | 1,558    | 196   | 1,744    | 246   | 1,926    |
| -3    | 0,988    | 47    | 1,182    | 97    | 1,374    | 147   | 1,562    | 197   | 1,747    | 247   | 1,930    |
| -2    | 0,992    | 48    | 1,186    | 98    | 1,377    | 148   | 1,566    | 198   | 1,751    | 248   | 1,934    |
| -1    | 0,996    | 49    | 1,190    | 99    | 1,381    | 149   | 1,569    | 199   | 1,755    | 249   | 1,937    |
| 0     | 1,000    | 50    | 1,194    | 100   | 1,386    | 150   | 1,573    | 200   | 1,758    | 250   | 1,941    |
| 1     | 1,004    | 51    | 1,198    | 101   | 1,389    | 151   | 1,577    | 201   | 1,762    | 251   | 1,944    |
| 2     | 1,008    | 52    | 1,202    | 102   | 1,393    | 152   | 1,581    | 202   | 1,766    | 252   | 1,948    |
| 3     | 1,012    | 53    | 1,205    | 103   | 1,396    | 153   | 1,584    | 203   | 1,769    | 253   | 1,952    |
| 4     | 1,016    | 54    | 1,209    | 104   | 1,400    | 154   | 1,588    | 204   | 1,773    | 254   | 1,955    |
| 5     | 1,020    | 55    | 1,213    | 105   | 1,404    | 155   | 1,592    | 205   | 1,777    | 255   | 1,995    |
| 6     | 1,023    | 56    | 1,217    | 106   | 1,408    | 156   | 1,596    | 206   | 1,780    | 256   | 1,962    |
| 7     | 1,027    | 57    | 1,221    | 107   | 1,412    | 157   | 1,599    | 207   | 1,784    | 257   | 1,966    |
| 8     | 1,031    | 58    | 1,225    | 108   | 1,415    | 158   | 1,603    | 208   | 1,788    | 258   | 1,970    |
| 9     | 1,035    | 59    | 1,229    | 109   | 1,419    | 159   | 1,607    | 209   | 1,791    | 259   | 1,973    |
| 10    | 1,039    | 60    | 1,232    | 110   | 1,423    | 160   | 1,610    | 210   | 1,795    | 260   | 1,977    |
| 11    | 1,043    | 61    | 1,236    | 111   | 1,427    | 161   | 1,614    | 211   | 1,799    | 261   | 1,980    |
| 12    | 1,047    | 62    | 1,240    | 112   | 1,430    | 162   | 1,618    | 212   | 1,802    | 262   | 1,984    |
| 13    | 1,051    | 63    | 1,244    | 113   | 1,434    | 163   | 1,622    | 213   | 1,806    | 263   | 1,988    |
| 14    | 1,055    | 64    | 1,248    | 114   | 1,438    | 164   | 1,625    | 214   | 1,810    | 264   | 1,991    |
| 15    | 1,058    | 65    | 1,252    | 115   | 1,442    | 165   | 1,629    | 215   | 1,813    | 265   | 1,995    |
| 16    | 1,062    | 66    | 1,255    | 116   | 1,446    | 166   | 1,633    | 216   | 1,817    | 267   | 1,998    |
| 17    | 1,066    | 67    | 1,259    | 117   | 1,449    | 167   | 1,636    | 217   | 1,821    | 268   | 2,002    |
| 18    | 1,070    | 68    | 1,263    | 118   | 1,453    | 168   | 1,640    | 218   | 1,824    | 268   | 2,006    |
| 19    | 1,074    | 69    | 1,267    | 119   | 1,457    | 169   | 1,644    | 219   | 1,828    | 269   | 2,009    |
| 20    | 1,078    | 70    | 1,271    | 120   | 1,461    | 170   | 1,648    | 220   | 1,832    | 270   | 2,019    |

| Technische | Daten | Anschlußspannung:                     | 230 V +6% / -10%                                                                                                    |
|------------|-------|---------------------------------------|----------------------------------------------------------------------------------------------------|
|            |       | Netzfrequenz:                         | 50-60 Hz                                                                                                    |
|            |       | Gerätesicherung:                      | max. 6,3 A / Mittelträge                                                                                                    |
|            |       | Leistungsaufnahme:                    | 15VA (Regelung und Zubehör ohne Bren-<br>ner und Pumpen)                                                                                                    |
|            |       | Schaltleistung<br>Pumpen              | je 230 V/4(2)A gem. EN 60730, Teil1                                                                                                    |
|            |       | Mischermotor(e):<br>Werkseinstellung: | 230V/50Hz, Laufzeit 2-10 min.<br>4-7 min.                                                                                                    |
|            |       | Umgebungstemperatur:                  | 050°C                                                                                                    |
|            |       | Lagertemperatur:                      | -25 bis 60°C                                                                                                    |
|            |       | Schaltuhr:                            | Ingesamt kann jeder Uhrenkanal (Kessel-<br>kreis bzw. Mischerkreis 1, Mischerkreis 2,<br>Zirkulation und Speicherladung) mit 14<br>programmierbaren Schaltpunkten belegt<br>werden.<br>Gangreserve > 48 Stunden |

EEprom

Datenerhalt: